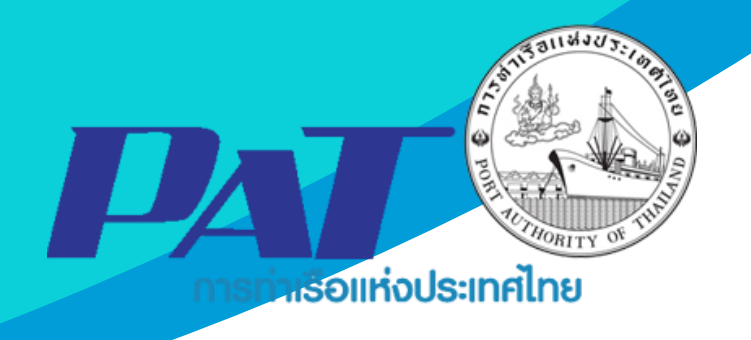

# คู่มือการใช้ระบบงานกลุ่มงานการเงิน ชำระค่าภาระสินค้าและตู้สินค้า รหัส E-CT1-061070

Version 1.1 ฉบับปรับปรุงเมื่อ 2 เมษายน 2567

จัดทำโดย

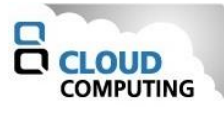

# สารบัญ

| ้หน้า                                                                                          |
|------------------------------------------------------------------------------------------------|
| <mark>เอกสารคู</mark> ่มือการใช้ระบบงาน กลุ่มงานสินค้า กระบวนการ ชำระค่าภาระสินค้าและตู้สินค้า |
| 1 การเข้าสู่ระบบให้บริการอิเล็กทรอนิกส์แบบเบ็ดเสร็จ: E-port                                    |
| ์<br>2 กระบวนการชำระค่าภาระสินค้าและตู้สินค้า                                                  |
| 3 การชำระค่าภาระสินค้าและตู้สินค้า7                                                            |
| 3.1 ขั้นตอนการทำรายการเพื่อชำระค่าภาระสินค้าและตู้สินค้า7                                      |
| 4 การค้นหาข้อมูลรายการชำระค่าภาระที่เคยทำไว้13                                                 |
| 5 การพิมพ์เอกสารต่างๆ เมื่อชำระเงินค่าภาระสำเร็จ14                                             |
| ภาคผนวก ก                                                                                      |

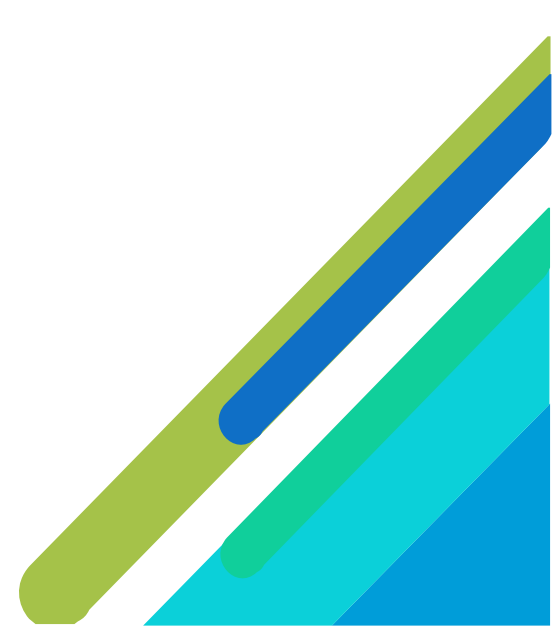

# เอกสารคู่มือการใช้ระบบงาน กลุ่มงานสินค้า กระบวนการ ชำระค่าภาระสินค้าและตู้สินค้า

เอกสารฉบับนี้เป็นคู่มือการใช้งานส่วนระบบงานให้บริการชำระค่าภาระสินค้าและตู้สินค้า บนระบบ ให้บริการอิเล็กทรอนิกส์แบบเบ็ดเสร็จ (One Stop e-Port Service) หรือเรียกสั้นๆ ว่า e-Port Services เป็น ระบบที่ให้บริการอิเล็กทรอนิกส์ของการท่าเรือแห่งประเทศไทย โดยจะอนุญาตให้ผู้ประกอบการแต่ละราย ทั้งที่ เป็นพนักงานในระดับต่างๆ ตลอดจนลูกค้าในกลุ่มต่าง ๆ สามารถเข้าถึงข้อมูล ข่าวสาร สารสนเทศ รวมถึง ระบบงานและบริการทางอิเล็กทรอนิกส์ต่างๆ ของกทท. ได้อย่างรวดเร็ว และตรงกับความต้องการ ผ่าน Web Browser ซึ่งจะเชื่อมโยงกับระบบงานต่างๆ ที่ กทท. มีอยู่ โดยใช้สถาปัตยกรรม Service-Oriented Architecture (SOA) ตามขอบเขตการใช้บริการไว้ในหน้าต่างการใช้งานที่เหมาะสมไว้เป็นการเฉพาะสำหรับแต่ละบุคคลหรือแต่ ละกลุ่มผู้ใช้ โดยมีกระบวนการที่ง่ายและสะดวกในการใช้งาน

#### ขอบเขตการใช้งานส่วนระบบงานให้บริการชำระค่าภาระสินค้าและตู้สินค้า ดังนี้

- 1 ทำรายการชำระค่าภาระสินค้าและตู้สินค้า
- 2 พิมพ์ใบสั่งชำระ และดำเนินการชำระค่าภาระฯ
- 3 พิมพ์ใบเสร็จรับเงินของการชำระค่าภาระสินค้าและตู้สินค้า และเอกสารที่เกี่ยวข้อง

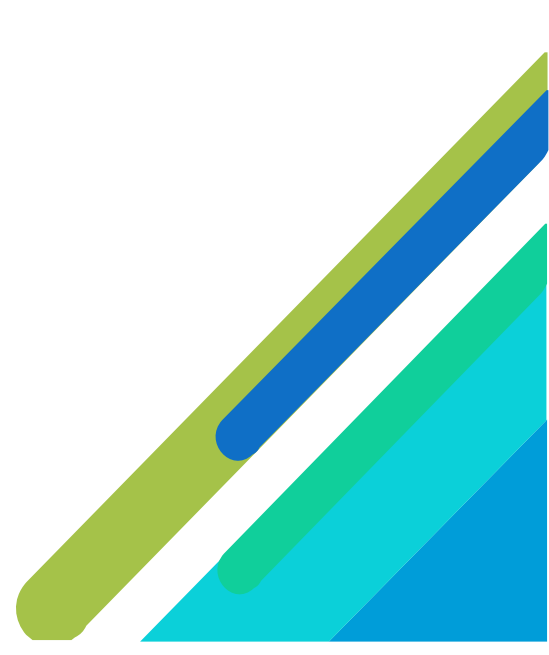

#### การเข้าสู่ระบบให้บริการอิเล็กทรอนิกส์แบบเบ็ดเสร็จ: E-port

- 1. เข้าสู่เว็บโซต์การท่าเรือ แห่งประเทศไทย ที่ <u>www.port.co.th</u>
- 2. ช่องทางสู่ระบบ One stop e-Port Service

ช่องทางที่ 1 :One Stop e-Port Service ตามภาพ

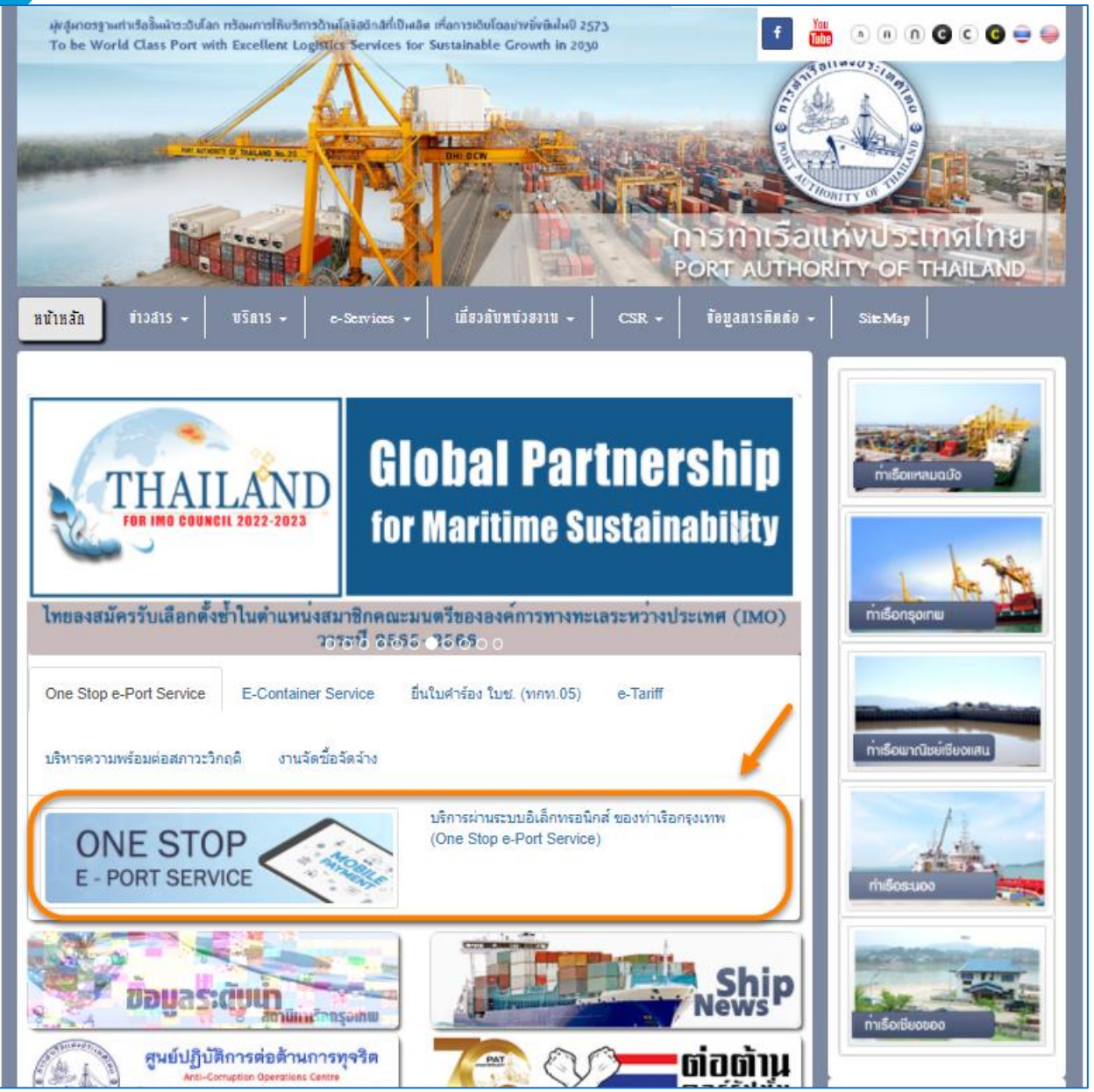

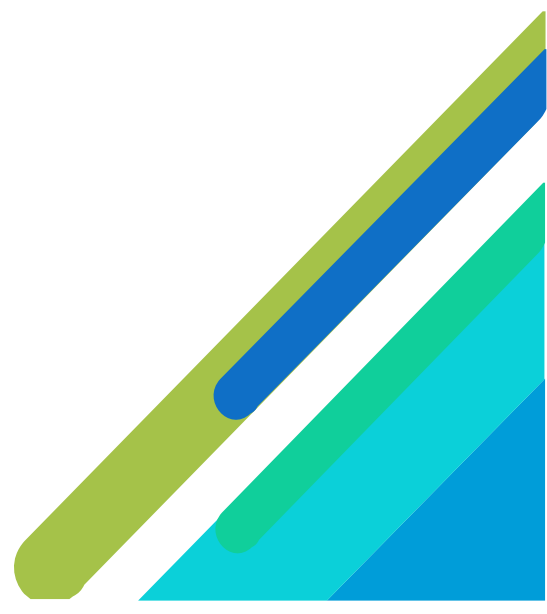

| ช่องทางที่ 2 : ไปที่แทบเมนู                                                                               | e-Services > One Stop e-Port                                                                                                    | t Service ตามภา                                                                                                    | W                                           |
|----------------------------------------------------------------------------------------------------|----------------------------------------------------------------------------------------------------|----------------------------------------------------------------------------------------------------|---------------------------------------------|
| ผู้หลุ่มาตรฐามท่าเรือรั้มม่าระดับโลก ทร้อมการให้บริกา<br>To be World Class Port with Excellent Log        | รด้านโลจัลดักล์ที่เป็นเลิศ เทื่อการเดิบโดอย่างยั่งยืนในปี 2573<br>ISUcs Services for Sustainable Growth in 2030                                                                                 | f 📶                                                                                                    | • • • • • • • • • • •                       |
|                                                                                                    |                                                                                                    | Carling of the second second s |                                             |
|                                                                                                    | DHI SCV                                                                                                    |                                                                                                    |                                             |
|                                                                                                    |                                                                                                    | PORT AUTHOR                                                                                                    |                                             |
| ทบ้าหลัก ข่างสาร - ปริการ -                                                                               | e-Services 👻 เกี่ยวกับหน่วยงาน 🖌 🤀 CSR                                                                                                    | - ข้อมูลการติดต่อ -                                                                                                    | SiteMap                                     |
| ท่าเรือกรุงเทพได้กำหา<br>ช่วงสถานการณ์การแพร่ร<br>เพื่อสร้างความปลอดภัยในกา<br>รวมทั้งสร้างความมั่นใจให้แ | BKP Tracking<br>e-Tariff (ประมาณการทำการะ)<br>e-Hazardous<br>ชื่นใบคำร้อง ใบย. (นกท.os), กำระคำบริการเงินเชื่อ<br>e-Container Service<br>One Stop e-Port Service<br>e-Doc<br>ดูมีอการให้งานระบบ | ับรรจุสินค้า<br>OVID -19)<br>งานแรงงาน                                                                                                    | niŝelinauquo<br>niŝelinauquo<br>iniŝenșelnu |
| One Stop e-Port Service E-Containe                                                                        | er Service อื่นใบคำร้อง ใบช. (ทกท.05) e-Tari                                                                                                    | ff                                                                                                    |                                             |

3. ผู้ประกอบการกรอกข้อมูล User Id และ Password และคลิกปุ่ม Login เพื่อเข้าสู่ระบบ

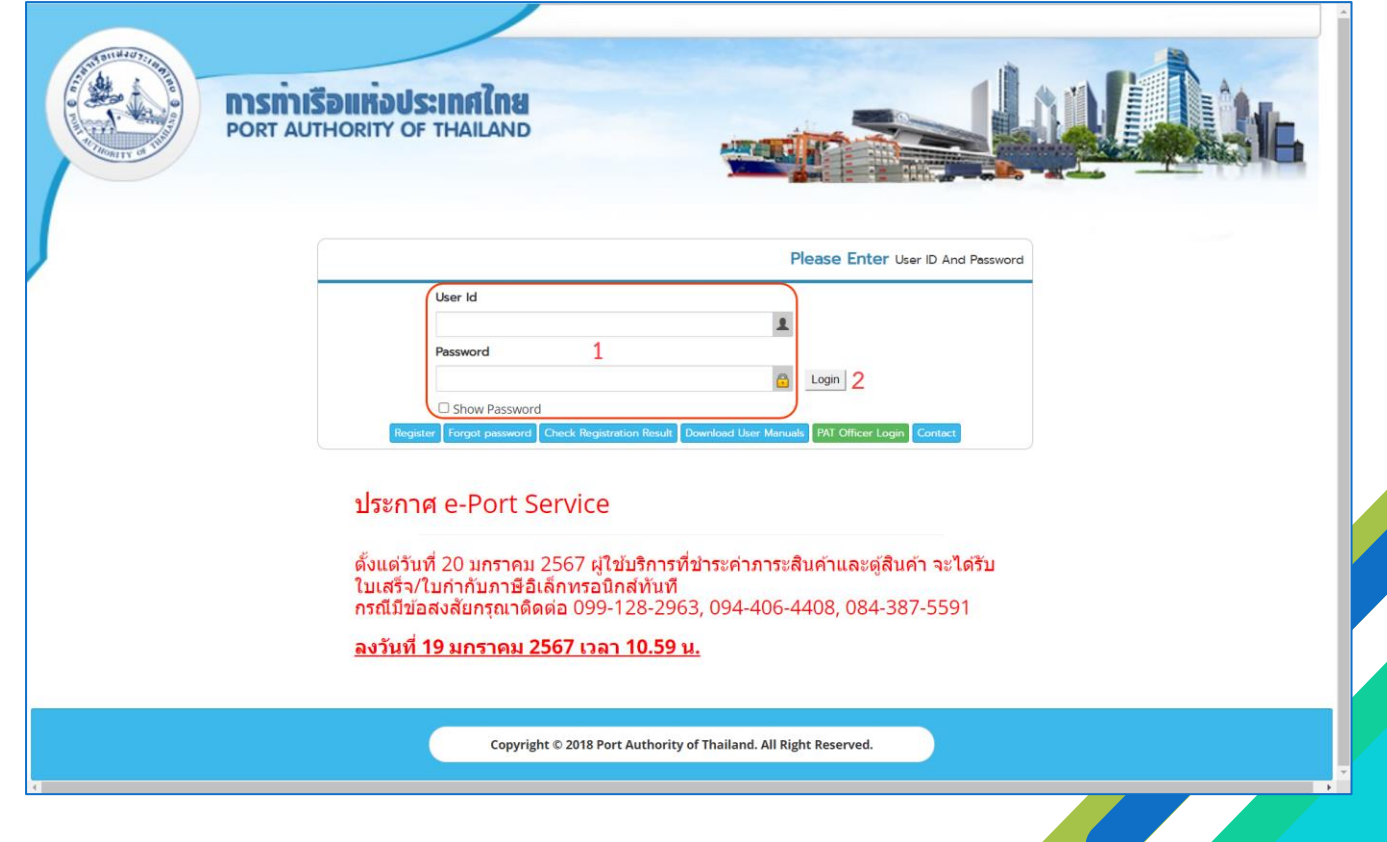

4. เมื่อเข้าระบบได้ หน้าจอจะแสดง ชื่อผู้เข้าใช้งาน และบทบาทของผู้เข้าใช้งาน

|                                                                                    | Today : 02 เมษายน 2567                                                                     | 👤 User Id : jaruwan.rub                                              | Log Out                                                                                |
|------------------------------------------------------------------------------------|--------------------------------------------------------------------------------------------|----------------------------------------------------------------------|----------------------------------------------------------------------------------------|
| PORT AUTH                                                                          | INTERIORIAN                                                                                |                                                                      |                                                                                        |
| HOME<br>User Management                                                            | Agent Code CCP<br>Company tax Number 0205544011859                                         | Partner Type<br>Company                                              | gent Name : CLOUD COMPUTING CO.,LTD.<br>Access Group<br>(Name CLOUD COMPUTING CO.,LTD. |
| Vessel Service<br>Cargo and Container for Export<br>Cargo and Container for Import | Comercial Registration Number<br>Address 1323/1 SOI LADPRA<br>E-mail Address<br>Fax Number | Kegistratic<br>O 94 (PANJAMIT) LHLAPPHLA WANGTHONGLAN<br>Telephone N | n Type Toursa<br>ID, BANGKOK<br>lumber                                                 |
| Machinery and Equipment<br>Payment Import/Export<br>Report                         |                                                                                            |                                                                      |                                                                                        |
| Waste Notification Management<br>System                                            |                                                                                            |                                                                      |                                                                                        |
|                                                                                    | Copyright © 2018 Port Authority of Thai                                                    | land. All Right Reserved.                                            |                                                                                        |

 บทบาทขึ้นอยู่กับการลงทะเบียนในการขอใช้งาน และเมนูทางด้านซ้าย ก็จะแสดงตามบทบาทและสิทธิ์ที่ ได้รับ

| 🌣 Menu                                                                                                    |                                  |                      |                          | Agent Name : CLOUD COMPUTING CO.,LT                   |
|----------------------------------------------------------------------------------------------------|----------------------------------|----------------------|--------------------------|-------------------------------------------------------|
| HOME                                                                                                    |                                  |                      |                          |                                                       |
| User Management                                                                                                    | Agent Code<br>Company tax Number | CCP<br>0205544011859 | Partner Type             | Access Group<br>Company Name CLOUD COMPUTING CO.,LTD. |
| Vessel Service                                                                                                    | Comercial Registration Number    | 4222/4 5011 4000     |                          | Registration Type เงินเชื่อ                           |
| Cargo and Container for Export                                                                                                    | Address<br>E-mail Address        | 1323/1 SOI LADPR     | AO 94 (PANJAMIT) LHLAPPH | LA, WANG I HONGLAND, BANGKOK<br>Telephone Number      |
| largo and Container for Import                                                                                                    | Fax Number                       |                      |                          |                                                       |
| Nachinery and Equipment                                                                                                    |                                  |                      |                          |                                                       |
| Payment Import/Export                                                                                                    |                                  |                      |                          |                                                       |
| - e-PS030100 : ยื่นคำร้องขอรับสินค้า<br>หัญคร์เห                                                                                    |                                  |                      |                          |                                                       |
| - e-PS030500 : ค่าภาระสินค้าและตู้                                                                                                  |                                  |                      |                          |                                                       |
| สินค้า<br>- e-PS030500R : ต่าภาระสินด้านละต้                                                                                        |                                  |                      |                          |                                                       |
| c i bobobolit i i i i i i i i i i i i i i i i i i                                                                                   |                                  |                      |                          |                                                       |
| สินค้า(ต่อ Rent)                                                                                                    |                                  |                      |                          |                                                       |
| สินค้า(ต่อ Rent)<br>- e-PS030400 : ค่าภาระเงินเชือ<br>- e-PS030600 : ค่าภาระสินค้าทัณฑ์บน                                           |                                  |                      |                          |                                                       |
| สินคำ(ผ่อ Rent)<br>- e-PS030400 : ต่าภาระเงินเชือ<br>- e-PS030600 : ต่าภาระดินคำหัดเข่บน<br>- e-PS030700 : ต่าภาระดินคำหัดเชนต์     |                                  |                      |                          |                                                       |
| สินคำ(ผ่อ Rent)<br>- e-P5030400: สาการะสินส์วิน<br>- e-P5030600: สาการะสินส์วารถยนต์<br>- e-P5030700: สาการะสินส์วารถยนต์<br>teport |                                  |                      |                          |                                                       |

**หมายเหตุ** บทบาทขึ้นอยู่กับการลงทะเบียนในการขอใช้งาน และเมนูทางด้านซ้าย ก็จะแสดงตามบทบาทและสิทธิ์ ที่ได้รับ

2 กระบวนการชำระค่าภาระสินค้าและตู้สินค้า

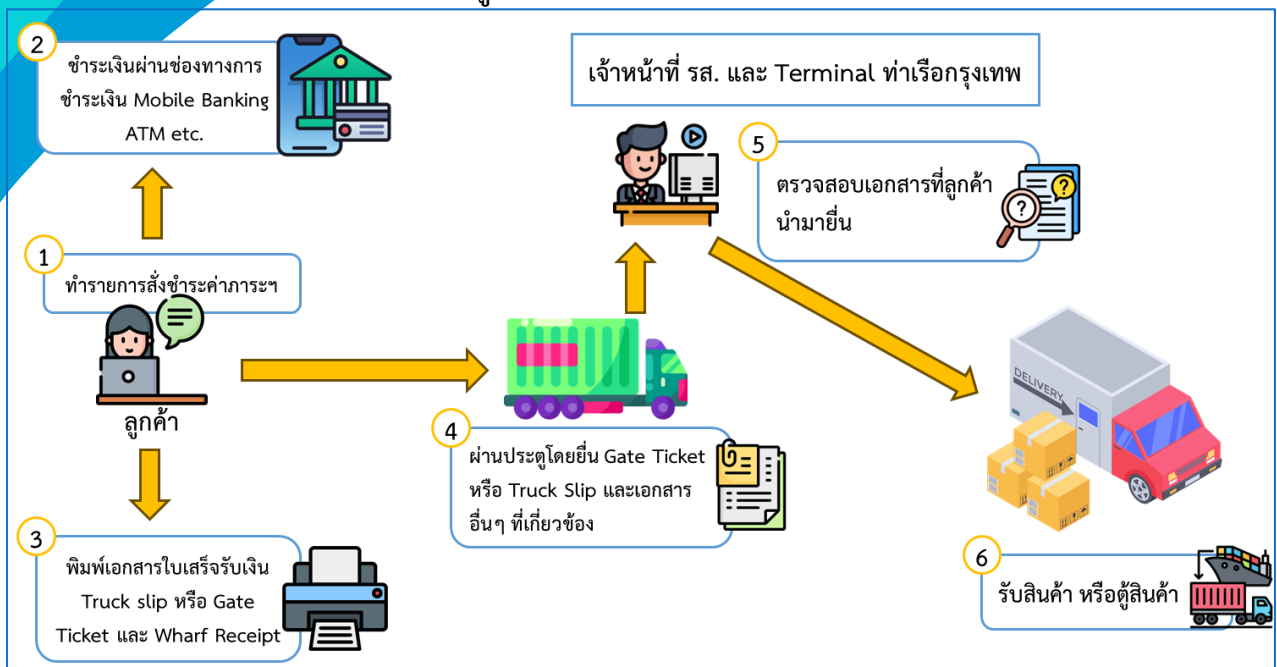

ในกรณีผู้ประกอบการต้องการขอชำระค่าภาระสินค้าและตู้สินค้า ผู้ประกอบการสามารถดำเนินการ ดังกล่าวโดยการ ผ่านระบบ e-Port Service ได้ที่เมนู e-PS030500 : ค่าภาระสินค้าและตู้สินค้า และ e-PS030500 : ค่าภาระสินค้าและตู้สินค้า (ต่อ Rent)

| สถานะ           | คำอธิบาย                                        | หมายเหตุ                     |
|-----------------|-------------------------------------------------|------------------------------|
| Waiting for     | ผู้ใช้บริการสามารถสร้างรายการและพิมพ์ใบแจ้งหนึ้ | พิมพ์ใบแจ้งหนี้ได้           |
| payment         | ค่าภาระ เพื่อนำไปชำระเงินผ่าน Counter Service   |                              |
|                 | ของธนาคารกรุงไทย หรือช่องทางการชำระเงินอื่นๆ    |                              |
|                 | ที่การท่าเรือแห่งประเทศไทยรองรับ                |                              |
| Paid            | เมื่อผู้ใช้บริการดำเนินการชำระเงินค่าภาระสำเร็จ | ไม่สามารถแก้ไขข้อมูลได้      |
|                 | ระบบจะแสดงสถานะเป็น Paid                        |                              |
| Expired         | รายการชำระค่าภาระสินค้า และตู้สินค้าเลย         | สามารถลบรายการได้            |
|                 | กำหนดการชำระเงิน                                |                              |
| Receipt Success | รายการชำระค่าภาระสินค้า และตู้สินค้าที่ชำระเงิน | ไม่สามารถแก้ไขข้อมูลได้ และ  |
|                 | เสร็จเรียบร้อยและได้สร้างใบเสร็จรับเงิน         | สามารถพิมพ์ใบเสร็จรับเงินได้ |
| Pending         | รายการชำระค่าภาระสินค้าที่ได้ทำการบันทึกไว้ แต่ | สามารถแก้ไขข้อมูลได้ และลบ   |
|                 | ยังไม่ได้พิมพ์ใบสั่งชำระ                        | รายการได้                    |

#### 3 การชำระค่าภาระสินค้าและตู้สินค้า

แนะนำส่วนต่างๆ ที่สำคัญ<sup>ใ</sup>นหน้าจอหลักของการชำระค่าภาระสินค้าและตู้สินค้า เมื่อเลือกเมนูทางซ้าย Payment Import/Export จะปรากฏหน้าจอสำหรับใช้งานดังนี้

| 🌣 Menu                                                                                                    | Payment Import >> ค่าภาระสินค้าและผู้สินค้า                                                                                                    |                                                                                                    | Agent                                                               | t Name : CLOUD COMPUTING CO.,I                    |
|----------------------------------------------------------------------------------------------------|----------------------------------------------------------------------------------------------------|----------------------------------------------------------------------------------------------------|---------------------------------------------------------------------|---------------------------------------------------|
|                                                                                                    | e-PS 0                                                                                                    | เ30500 ค่าภาระสินค้าและตู้สินค้า                                                                    |                                                                     |                                                   |
| HOME                                                                                                    | Search Data                                                                                                    |                                                                                                    |                                                                     |                                                   |
| User Management                                                                                                    | B/L No.                                                                                                    | Receipt No.                                                                                         |                                                                     |                                                   |
| lessel Service                                                                                                    | Payment Status -Select V                                                                                                    | Container StatusSel                                                                                 | ect V                                                               |                                                   |
| Cargo and Container for Export                                                                                               | Payment Date 🗖 To 🗂                                                                                                    | สำหรับ                                                                                              | เด้นหาข้อมลที่เ                                                     | ดยทำรายการทำระ                                    |
| argo and Container for Import                                                                                                |                                                                                                    | Search Reset                                                                                        | ค่าภาระ                                                             | ะแล้ว                                             |
| Aachinery and Equipment                                                                                                    |                                                                                                    |                                                                                                    | 11 101 104                                                          | 20001 0                                           |
| yment Import/Export<br>- e-P5030100 : อื่นค่าร้องขอวันสินคำ<br><u>หัณฑ์บน</u><br>- e-P5030500 : ค่าภาระสินค้าและดู้<br>สินคำ | ผลลัพธ์: รายการ<br>Add B/L (เพิ่ม B/L) Cancel (แกเลิก) Payment (                                                                                            | เรายการชำระค่าภาระ<br>ย่าระเงิน) Print Receipt (พิมพ์ในแก้จรับเงิน)                                 | Print Gate Ticket (พิมพ์สลิป                                        | รถลากญั) Print Truck Slip (พิมพ์สลิปร             |
| - e-PS030500R : ค่าภาระสินค้าและตู้<br>สินค้า(ต่อ Rent)                                                                      |                                                                                                    |                                                                                                    |                                                                     | Print Wright Receipt (WAWLESDER                   |
| - e-PS030400 : ค่าภาระเงินเชื่อ                                                                                              | No. B/L No. Container Invoice No. Re                                                                                                    | ceipt No. Wharf Receipt No.                                                                         | Payment Date                                                        | Amount Payment Status                             |
| <ul> <li>e-PS030600 : ค่าภาระสินค้าทัณฑ์บน</li> <li>e-PS030700 : ค่าภาระสินค้ารถยนต์</li> </ul>                              |                                                                                                    | ======ไม่พบข้อมูล =======                                                                           |                                                                     |                                                   |
| eport<br>/aste Notification Management<br>/stem                                                                              | หมายเหตุ *** เมื่อข่าระงันเรียบร้อยแล้ว สถานะที่ข่อง "Payment Status" จะม<br>ได้<br>หากเกินเวลาที่กำหนดแล้วสถานะที่ข่อง "Payment Status" ไม่เปลี่ยนเป็น Rec | เสดงเป็น Paid รอประมาณ 3 นาที สถานะที่ช่อง "Pay<br>eipt Success ***กรุณาติดต่อปุ่ดูแลระบบที่ Contac | ment Status" <mark>ຈະເปลี่ยนเป็น Re</mark><br>t Us <b>ติรวจสอ</b> า | eceipt access ลูกคำจะสามารถพิมพ์เอกส<br>บสถานะของ |
| System                                                                                                    | и пытыла илт иминалан научаау таушен этасы зыцаарылда кес                                                                                                   | ept success การณาตัดและอาการ contact                                                                | รายการช                                                             | งำระค่าภาระ                                       |

# 3.1 ขั้นตอนการทำรายการเพื่อชำระค่าภาระสินค้าและตู้สินค้า

1. ผู้ประกอบการสามารถ "เพิ่ม" ข้อมูลค่าภาระสินค้าและตู้สินค้า ได้โดยคลิกที่ปุ่ม "Add B/L (เพิ่ม B/L)"

| ผลลั                   | พธ์: ราย                  | Add B/L (เ                         | พื่ม B/L)                           | ncel (ยกเล็ก) Payr                                  | nent (ข่าระเงิน)                           | Print Receipt (พิมพ์ใบเสร็จรับเงิน)                                          | Print Gate Ticket (พิมพ์สลิ            | ปรถลากตู้)<br>Print 1 | <ul> <li>Rint Truck Slip (พิมพ์สลิปรถ)</li> <li>Wharf Receipt (พิมพ์ในวันของ)</li> </ul> |
|------------------------|---------------------------|------------------------------------|-------------------------------------|-----------------------------------------------------|--------------------------------------------|------------------------------------------------------------------------------|----------------------------------------|-----------------------|------------------------------------------------------------------------------------------|
|                        | No.                       | B/L No.                            | Container<br>Status                 | Invoice No.                                         | Receipt No.                                | Wharf Receipt No.                                                            | Payment Date                           | Amount                | Payment Status                                                                           |
|                        |                           |                                    |                                     |                                                     | ====                                       | ====ไม่พบข้อมูล =======                                                      |                                        |                       |                                                                                          |
| หมายเ<br>ได้<br>หากเกิ | หตุ *** เร่<br>นเวลาที่ก่ | มื่อข่าระเงินเรียบ<br>าหนดแล้วสถาน | บร้อยแล้ว สถานะ<br>เะที่ช่อง "Payme | ที่ช่อง "Payment Statı<br>ent Status" ไม่เปลี่ยนเงื | us" จะแสดงเป็น Paio<br>ปืน Receipt Success | d รอประมาณ 3 นาที สถานะที่ช่อง "Pay<br>s ***กรุณาติดต่อผู้ดูแลระบบที่ Contac | yment Status" จะเปลี่ยนเป็น H<br>ct Us | Receipt Succe         | ess ลูกค้าจะสามารถพืมพ์เอกสารต่างๆ                                                       |

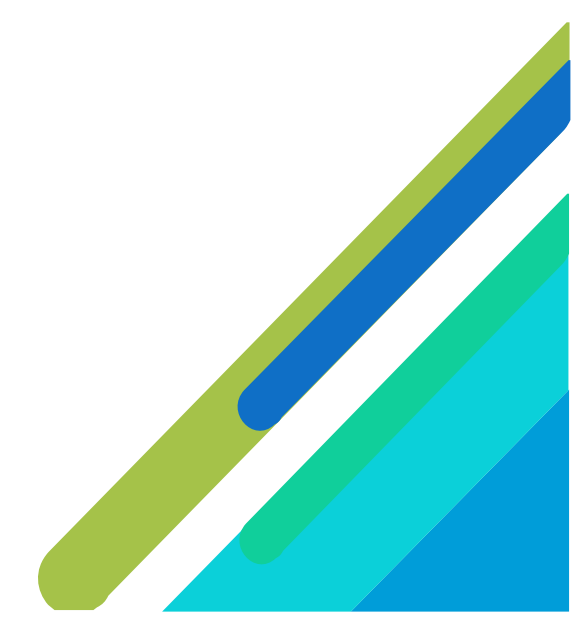

| nt Import >> <mark>ค่าภาระสิ</mark> น      | เค้าและตู้สินค้า >> ชำระค่าง                              | าระสินค้าและตู้สินค้า                                    |                                                      |                                                          | Agent Name : CLOU                            | D COMPUTING CO.,LTD. |
|--------------------------------------------|-----------------------------------------------------------|----------------------------------------------------------|------------------------------------------------------|----------------------------------------------------------|----------------------------------------------|----------------------|
|                                            |                                                           | e-PS 030501 ชำร                                          | ะด่าภาระสินค้าและตู้สินค้า                           |                                                          |                                              |                      |
| No.                                        |                                                           |                                                          |                                                      |                                                          |                                              |                      |
|                                            | Chan Can day Kaudamata                                    |                                                          |                                                      |                                                          |                                              |                      |
| ากมขอลงสยกรุณาตตตอ One                     | Stop Service กอนอาระเงน                                   | 0                                                        | Custom Declaration No                                |                                                          |                                              |                      |
| Chart from Date                            |                                                           |                                                          | Deat Latil                                           |                                                          |                                              |                      |
| Start from Date<br>(วันที่เสร็จสิ้นขนถ่าย) | 02/04/2567                                                |                                                          | kent Ontil<br>(วันที่นำสินค้าออก)                    | 02/04/2567 📩 Z.Z                                         |                                              |                      |
| ssel                                       |                                                           |                                                          |                                                      |                                                          |                                              |                      |
|                                            |                                                           |                                                          |                                                      |                                                          | -                                            |                      |
| Vessel Code                                |                                                           | Vessel Name                                              |                                                      |                                                          |                                              |                      |
| Voy No.                                    |                                                           |                                                          | ETA                                                  | _/_/ ==                                                  |                                              |                      |
| Total Weight                               |                                                           | KGM. น้ำหนักตาม B/L                                      | Shed No                                              |                                                          |                                              |                      |
| Measurement                                |                                                           | M <sup>3</sup>                                           |                                                      |                                                          |                                              |                      |
| Insignee                                   |                                                           |                                                          |                                                      |                                                          |                                              |                      |
|                                            |                                                           |                                                          |                                                      |                                                          |                                              |                      |
| Consignee (Manifest)                       |                                                           |                                                          |                                                      |                                                          |                                              |                      |
| Consignee Code.                            | Q 2.3                                                     | Consignee Name                                           |                                                      |                                                          |                                              |                      |
| Tax Io                                     |                                                           |                                                          | Branch                                               |                                                          |                                              |                      |
| Address                                    | 5                                                         |                                                          |                                                      |                                                          |                                              |                      |
|                                            |                                                           |                                                          |                                                      |                                                          |                                              |                      |
|                                            |                                                           |                                                          |                                                      |                                                          | 1                                            |                      |
| รหัสไปรษณีย่                               | ม์ <sup>*</sup> กรุถ<br>ข้อม⊮                             | เาตรวจสอบข้อมูลที่อยู่ หากพบ<br>มเพื่อชำระเงิน           | บข้อมูลไม่ถูกต้องกรุณาติดต่อเจ้ <sup>ะ</sup>         | าหน้าที่ One Stop Service ให                             | ห้แก้ไข ก่อนยืนยัน                           |                      |
|                                            |                                                           |                                                          |                                                      |                                                          |                                              |                      |
| ນູລຜູ້ທີດຕ່ວ                               |                                                           |                                                          |                                                      |                                                          |                                              |                      |
| d                                          |                                                           |                                                          | 2/                                                   |                                                          | - X                                          |                      |
| ช่อผู้ติดต่อ                               | นางสาวจารุวรรณ รับเงิน                                    |                                                          | 2.4                                                  | r เบอร์โทร                                               | รดพท 0946149282                              |                      |
| ached File                                 |                                                           |                                                          |                                                      |                                                          |                                              |                      |
|                                            |                                                           |                                                          |                                                      |                                                          |                                              |                      |
| Add File เอกสารที่ต้อง<br>1. Delivery 0    | อัพโหลดไฟล์<br>Order (D/O) **บังคับแนบไท                  | ล์** และกรณีที่เป็นสินค้า CFS                            | ร์ จะต้องแนบเอกสาร Bill of Lac                       | ling (B/L)เพิ่ม                                          |                                              |                      |
| 2.5 2. เอกสารอื่น                          | ๆ ที่เกี่ยวข้อง (ถ้ามี)<br>สารผิด ให้ทำการกองใน ∆dd       | File                                                     |                                                      |                                                          |                                              |                      |
| เพื่อเพิ่มเดิม                             | เอกสารที่ถูกต้อง และหลังจ                                 | <br>ากทำการเพิ่มไฟล์แล้วให้กด                            | เป็ม "ส่งเอกสารเพิ่มเดิม "                           |                                                          |                                              |                      |
| * 2231 - 011 - 0                           | -<br>โต้ต้องอยู่ในระโบงาน DDE *-                          | lá หรือ ไฟอ์ระโอวพ ชื่อไฟฮ์                              | ปีความยาวไม่เอิม 100 ด้วร้อง                         | ะรและปัญนาคไฟค์ไม่เดิง ⊃                                 | MB                                           |                      |
| าหมายเหตุ ไพ<br>การแนบเอกสา                | และออออูเนรูบแบบ PDF ไห้<br>เรอื่นที่ไม่ใช่ D/O หรือให้เบ | แล ครอ. เพลรูบภาพ ซอ เฟล:<br>อร์โทรศัพท์ที่ไม่สามารถดิดต | มความอาวเมเกน 100 ตวอกบ<br>ง่อได้ หากตรวจพบขอสงวนสิเ | ∍ ภและมชน เต เพล เมเกน 2<br>∩ธิ์ระงับการให้บริการชำระค่า | าการะผ่านระบบ E-port Sei                     | vice                 |
| No.                                        |                                                           | File Na                                                  | ame                                                  |                                                          | Da                                           | te                   |
|                                            |                                                           |                                                          |                                                      |                                                          |                                              |                      |
| ontainer List                              |                                                           |                                                          |                                                      |                                                          |                                              |                      |
|                                            |                                                           |                                                          | Summary Container                                    |                                                          |                                              |                      |
|                                            | Container Tuno                                            |                                                          | FCL                                                  |                                                          | LCI                                          | -                    |
|                                            | container Type                                            |                                                          | 20' 40'                                              | 45'                                                      | 20' 40'                                      | 45'                  |
|                                            |                                                           |                                                          | Calculation 2.6                                      |                                                          |                                              |                      |
|                                            |                                                           |                                                          | 2.0                                                  |                                                          |                                              |                      |
| arge Type                                  |                                                           |                                                          |                                                      |                                                          |                                              |                      |
|                                            |                                                           |                                                          |                                                      |                                                          |                                              |                      |
| lo. ChargeType                             | Description                                               | Container Size                                           | Num Of Cor                                           | ntainer Unit                                             | (Days) Rate                                  | Amount(VAT)          |
|                                            |                                                           | ====                                                     | -===-ไม่พบข่อมูล =======                             | =                                                        |                                              |                      |
|                                            |                                                           |                                                          |                                                      |                                                          | Total Amount                                 |                      |
|                                            |                                                           |                                                          |                                                      |                                                          | Total Amount                                 |                      |
|                                            |                                                           |                                                          |                                                      |                                                          | Total Amount<br>VAT 7%                       |                      |
|                                            |                                                           |                                                          |                                                      |                                                          | Total Amount<br>VAT 7%<br>Grand Total Amount |                      |
|                                            |                                                           |                                                          |                                                      |                                                          | Total Amount<br>VAT 7%<br>Grand Total Amount |                      |

# ระบบจะแสดงหน้าจอสำหรับเพิ่มข้อมูลรายละเอียดคำขอค่าภาระสินค้าและตู้สินค้าดังนี้

้ ผู้ประกอบการกรอกรายละเอียดข้อมูลค่าภาระสินค้าและตู้สินค้า ต้องกรอกข้อมูลช่องที่บังคับให้ครบ (\*, | สัญลักษณ์สีแดง) ดังนี้

- 2.1. กรอกข้อมูล B/L No. (เลขที่ใบตราส่งสินค้า) จากนั้นนำเมาส์ไปคลิกที่ว่าง ไม่ต้องกดปุ่มแว่นขยาย
- 2.2. ระบุข้อมูลวันที่จะนำสินค้าออก ณ ช่อง Rent Until กรณีต้องการเปลี่ยนวันที่จากที่ระบบระบุให้เป็น วันที่อัตโนมัติ \*\*หมายเหตุ กรณีที่สินค้าอยู่ในช่วงฟรีเรนท์ 3 วันต้องระบุวันไม่น้อยกว่าช่วงฟรีเรนท์
- 2.3. กรอกข้อมูล Consingee (รายชื่อนี้จะแสดงในใบเสร็จรับเงิน) โดยจะกรอกเป็นรหัสที่ลงทะเบียนไว้กับ

การท่าเรือ หรือหากจำรหัสไม่ได้ให้กดที่ <sup>Consignee Code.</sup> จะปรากฏหน้าจอสำหรับ ค้นหาข้อมูล Consignee

- 2.4. กรอกข้อมู<sup>้</sup>ล ข้อมูลผู้ติดต่อ ระบบจะแสดงข้อมูล Default ตามผู้ใช้งานที่ลงชื่อเข้าใช้ระบบ \*\*สำคัญต้อง เป็นข้อมูลจริงที่เจ้าหน้าที่สามารถติดต่อได้ หากให้เป็นข้อมูลเท็จเจ้าหน้าที่ติดต่อไม่ได้ บัญชีของท่านจะ ถูกล็อกไม่ให้ใช้งาน
- 2.5. Attached File อัฟโหลดไฟล์เอกสาร กรุณาอัพโหลดไฟล์เอกสาร D/O No. และ/หรือ เอกสารที่ เกี่ยวข้องอื่นๆ ในรูปแบบ PDF ไฟล์ หรือ ไฟล์รูปภาพ

#### หมายเหตุเอกสารที่ต้องอัพโหลดไฟล์

1. Delivery Order (D/O) \*\*บังคับแนบไฟล์\*\* และกรณีที่เป็นสินค้า CFS จะต้องแนบเอกสาร Bill of Lading (B/L)เพิ่ม

2. เอกสารอื่นๆ ที่เกี่ยวข้อง (ถ้ามี)

3. กรณีส่งเอกสารผิด ให้ทำการกดปุ่ม Add File เพื่อเพิ่มเติมเอกสารที่ถูกต้อง และหลังจากทำ การเพิ่มไฟล์แล้วให้กดปุ่ม "ส่งเอกสารเพิ่มเติม "

\*หมายเหตุ ไฟล์ต้องอยู่ในรูปแบบ PDF ไฟล์ หรือ ไฟล์รูปภาพ ชื่อไฟล์มีความยาวไม่เกิน 100 ตัวอักษรและมีขนาดไฟล์ไม่เกิน 2 MB

การแนบเอกสารอื่นที่ไม่ใช่ D/O หรือให้เบอร์โทรศัพท์ที่ไม่สามารถติดต่อได้ หากตรวจพบขอสงวน สิทธิ์ระงับการให้บริการชำระค่าภาระผ่านระบบ E-port Service

เมื่อทำการแนบเอกสารแล้วต้องคลิกเครื่องหมายถูกที่ข้อความ เพื่อเป็นการยืนยัน และยินยอมรับผิด หากเอกสารที่แนบไม่ถูกต้อง

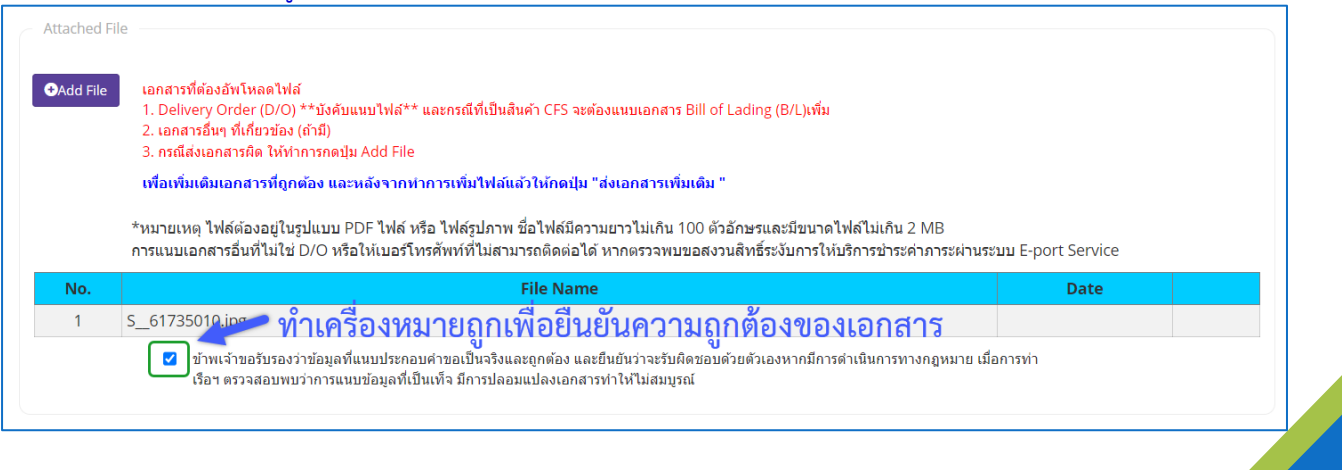

# **2.6. ส่วนแสดงข้อ**มูลสินค้าและตู้สินค้า

กรณีรายการที่ชำระเป็น FCL และ LCL ระบบจะแสดงรายการเป็น Container List (รายการคอนเทน เนอร์) ดังนี้

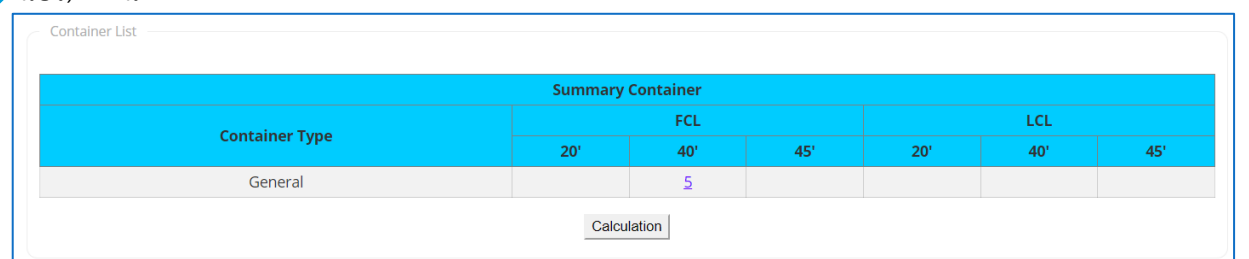

# ้สามารถคลิกที่ตัวเลขในช่องข้อมูลตู้สินค้า เพื่อเรียกดูรายละเอียดของตู้สินค้าได้ ดังนี้

| lo. | Container No. | Delivery<br>Complete | Container<br>Size | Container<br>Type | Container<br>Status | Imo | Discharge<br>Date | Active |
|-----|---------------|----------------------|-------------------|-------------------|---------------------|-----|-------------------|--------|
| 1   | BMOU6862344   | 0                    | 40                | GP                | FCL                 |     | 31/03/2567        |        |
| 2   | SITU9032095   | 0                    | 40                | GP                | FCL                 |     | 31/03/2567        |        |
| 3   | SITU9114660   | 0                    | 40                | GP                | FCL                 |     | 31/03/2567        |        |
| 4   | SLSU8036973   | 0                    | 40                | GP                | FCL                 |     | 31/03/2567        |        |
| 5   | TCKU7296390   | 0                    | 40                | GP                | FCL                 |     | 31/03/2567        |        |

กรณีรายการที่ชำระเป็น CFS และ CONV. ระบบจะแสดงรายการเป็น Container List (รายการคอน เทนเนอร์) ดังนี้

|                              | 🛛 มีสินค้าที่เว็   | ในรถยนต์            | จำนวน      | 0        | คัน          |        |                       |       |              |         |
|------------------------------|--------------------|---------------------|------------|----------|--------------|--------|-----------------------|-------|--------------|---------|
|                              | 🗆 ปีดอากรแส        | ∢ดมป์∕มัดลวดดีตรา   |            |          |              |        |                       |       |              |         |
|                              | 🗌 นำเก็บเข้า       | รส. อีกครั้ง        |            |          |              |        |                       |       |              |         |
|                              | ใบอนุญาตนำรถเข้าเข | ต กทท./ใบกำกับภาษี  | จำนวน 0    |          | ໃນ           |        |                       |       |              |         |
| argo Details                 |                    |                     |            |          |              | ระบุจํ | านวนรถที่             | นำเข้ | าเขตท่าเรื   | Ð       |
| Cargo Type                   | General            |                     |            | Actual I | No. of Pkgs. |        | 52                    |       |              |         |
| Weight                       | t 121,96           | 88.000 KGM. น้ำหนัก | ตาม B/L    | N        | leasurement  |        | 30.492 M <sup>3</sup> |       |              |         |
| Amount for Valuable<br>Goods | 0                  |                     |            |          |              |        |                       |       |              |         |
| Cargo Desc                   | COLD ROLLED STA    | INLESS STEEL SHE    | ET IN COIL |          |              |        |                       | 8     |              |         |
|                              |                    |                     |            | Calculat | ion          |        |                       |       |              |         |
| harge Type                   |                    |                     |            |          |              |        |                       |       |              |         |
|                              |                    |                     |            |          |              |        |                       |       |              |         |
| lo. ChargeType               |                    | Description         |            |          | No Of P      | ackage | Unit (Days)           | Rate  | MT/CU.M.     | Total   |
| 1 204.1.1                    | STORAGE IMPORT C   | ARGO (GENERAL C     | ARGO)      |          | 5            | 2      | 2                     |       | 121.968      | 1,219.6 |
|                              |                    |                     |            |          |              |        |                       |       | Total Amount | 1,219.6 |
|                              |                    |                     |            |          |              |        |                       |       | VAT 7%       | 85.3    |
|                              |                    |                     |            |          |              |        |                       |       |              |         |

### <mark>ให้ระบุจำนว</mark>นรถที่จำเข้ามาบรรจุสินค้าที่ช่อง

ใบอนุญาตนำรถเข้าเขต กทท./ใบกำกับภาษีจำนวน 🛛 🛛 🛛 🛛 🖉

ให้ทำการกดปุ่ม Calculation ระบบจะทำการคำนวณค่าภาระและแสดงข้อมูลที่ Charge Type

ใบ

2.7. เมื่อกรอกข้อมูลเรียบร้อยแล้ว ผู้ใช้งานคลิกปุ่ม "SAVE" ถ้าผู้ใช้งานประสงค์จะบันทึกข้อมูล ค่าภาระ สินค้าและตู้สินค้า ลงระบบ One Stop e-Port Service ระบบจะแสดง Message Box ยืนยันการ บันทึกข้อมูลว่า "ท่านประสงค์จะบันทึกข้อมูล ค่าภาระสินค้าและตู้สินค้า ใช่หรือไม่" หากผู้ใช้งาน ประสงค์จะบันทึกข้อมูลให้คลิกปุ่ม "ตกลง" แต่ถ้าไม่ประสงค์จะบันทึกข้อมูลให้ผู้ใช้งานคลิกปุ่ม "ยกเลิก" เมื่อคลิกปุ่มตกลงระบบจะทำการบันทึกรายการคำขอ และแสดงผลรายการที่หน้าจอ ดังนี้

| Lis | t Data   |                             |                     |                     |                 |                      |           |                         |              |                          |
|-----|----------|-----------------------------|---------------------|---------------------|-----------------|----------------------|-----------|-------------------------|--------------|--------------------------|
| ผล  | ลัพธ์: เ | ายการ                       |                     |                     |                 |                      |           |                         |              | « »                      |
|     |          | Add B/L (เพิ่ม B/L) Cano    | cel (ยกเลิก)        | Payment (ช่าระเงิน) | Print Receipt ( | พิมพ์ใบเสร็จรับเงิน) | Print Gat | te Ticket (พิมพ์สลิปรถส | ากตู้) Print | Truck Slip (พิมพ์สลิปรถ) |
|     |          |                             |                     |                     |                 |                      |           |                         | Print Wharf  | Receipt (พิมพ์ใบรับของ)  |
|     | No.      | B/L No.                     | Container<br>Status | Invoice No.         | Receipt No.     | Wharf Receipt        | No.       | Payment Date            | Amount       | Payment Status           |
|     | 1        | <u>035DA34885(ທ່ອ Rent)</u> | CFS                 |                     |                 |                      |           |                         | 6,587.08     | Pending                  |

- 3. กรณีต้องการ ชำระค่าภาระสินค้าและตู้สินค้าโดยดำเนินการดังนี้
  - 3.1. กรณีต้องการพิมพ์ใบสั่งชำระเงินค่าภาระสินค้าและตู้สินค้า สามารถดำเนินการดังนี้

(1) ให้คลิกที่ 🧧 หน้าช่อง No. ของรายการชำระค่าภาระสินค้าและตู้สินค้าที่มีสถานะ (Status) เป็น Waiting for Payment

| Lis     | st Data                                                    |                                     |                  |                   |                       |                 |
|---------|------------------------------------------------------------|-------------------------------------|------------------|-------------------|-----------------------|-----------------|
| ผล      | ลัพธ์: รายการ                                              |                                     |                  |                   |                       | « »             |
|         | Add B/L ((191) B/L) Cancel ((19150) Payment (1915(131)) Pr | rint Receipt (พิมพ์ในเสร็จรับเวิม   | Print Gate Ticke | t (พิมพ์สอิปรถอาก | a) Print Truck Slin   | (พิมพ์สอิปรถ)   |
|         |                                                            | Int Receipt (MARIIIIIIIIII          | Finit Gate ficke | а (нинаациан)     |                       | (คมคลลบระ)      |
|         | (2)                                                        |                                     |                  |                   | Print whar Receipt (1 | พมพ (บรบของ)    |
| ~       | No. B/L No. Container<br>Status Invoice No. Rec            | eipt No. Wharf Rece                 | ipt No. Payn     | nent Date         | Amount Paym           | ent Status      |
|         | (11) 035DA34885(eia Bent) CES                              |                                     |                  |                   | 6.587.08 Pe           | ending          |
|         |                                                            |                                     |                  |                   |                       | 0               |
|         | (2) จากนั้นคลิกที่<br>หน้าจอ e-PS 030904 Confirm pay       | .งิน)<br>เพื่อค่าภา<br>yment ดังนี้ | ระสินค้าแล       | าะตู้สินค้า       | แสดงผลรา              | ยการที่         |
| avmen   | t Import >> ค่าการะสิบค้าและคัสิบค้า >> Confirm payment    | Agent Nam                           |                  |                   |                       |                 |
| aymen   | стпрот >> и в взаки шахаани т>> соптт раупенс              | Agent Nan                           | le. WAN HALL     | INES LTD. CA      | 5 WAN HAI LINE        | S (THAILAND) LI |
|         | e-PS 030504 Co                                             | nfirm payment                       |                  |                   |                       |                 |
| - B/L I | ict                                                        |                                     |                  |                   |                       |                 |
| 0/20    |                                                            |                                     |                  |                   |                       |                 |
| No.     | ChargeType                                                 | Num Of Cont.                        | Day/Week         | Rate              | MT/CU.M.              | Total           |
| 1       | 313.1.1.1:: LIFT ON CHARGE - FCL                           | 1                                   |                  | 2,650.00          | )                     | 2,650.00        |
| 2       | 504:: ADMISSION FEE                                        | 1                                   |                  | 200.00            | )                     | 200.00          |
| 3       | 313.1.3:: RELOCATION                                       | 1                                   |                  | 600.00            | )                     | 600.00          |
| 4       | 314.1.1.2.1:: CONTAINER STORAGE 40' - FCL                  | 1                                   | 98               |                   |                       | 71,610.00       |
|         |                                                            |                                     |                  |                   | Total Amount          | 75,060.00       |
|         |                                                            |                                     |                  |                   | VAT 7%                | 5,254.20        |
|         |                                                            |                                     |                  | Gran              | nd Total Amount       | 80,314.20       |
|         |                                                            |                                     |                  |                   |                       | _               |
| Payn    | nent Detail                                                |                                     |                  |                   |                       |                 |
|         |                                                            |                                     |                  |                   |                       |                 |
|         | Payment Type Bill                                          | Payment                             |                  |                   |                       |                 |
|         | Total Amount                                               | 75,060.00                           |                  |                   |                       |                 |
|         | Vat 7%                                                     | 5,254.20                            |                  |                   |                       |                 |
|         | Grand Total Amount                                         | 80,314.20                           |                  |                   |                       |                 |
|         |                                                            |                                     |                  |                   |                       |                 |

# 3.2. จากนั้นคลิกที่ **Pay In** สั่งพิมพ์เอกสารใบแจ้งการชำระเงิน (Pay-In Slip) ระบบจะแสดงเอกสารใบ แจ้งยอดค่าภาระสินค้าและตู้สินค้า ในรูปแบบ PDF ดังนี้

|                                                                                                    | การท่าเรือแห่งปร<br>PORT AUTHORITY OF<br>144 ถนนท่าเรือ แขวงคลองเตย เขต<br>444 Tarua Rd., Klongtoey | ร <b>ะเทศไทย</b><br><sup>-</sup> THAILAND<br>ด <b>คลองเตย</b><br>, Bangkok 101 | <b>กรุงเทพฯ 1011</b><br>10 | เลขป<br>0 <sub>TAX</sub> | ระจำตัวผู้เสียภาษีอากร :<br>REGISTER NO.   | หน้า 1/1<br>099-4-00016548-0        |
|----------------------------------------------------------------------------------------------------|----------------------------------------------------------------------------------------------------|--------------------------------------------------------------------------------|----------------------------|--------------------------|--------------------------------------------|-------------------------------------|
| BENT DATE : 22/02/2567 - 02/04/2567                                                                  | สินค้าและตู้สึ<br>Container and (                                                                   | <b>ในค้า</b><br>Goods                                                          |                            |                          |                                            |                                     |
| ใบแจ้งยอดค่าภาระสินค้าและตู้สินค้า                                                                   |                                                                                                    |                                                                                |                            |                          |                                            |                                     |
| ชื่อเรือ WAN HAI 172                                                                                 |                                                                                                    | เลข                                                                            | ที่ใบสั่งชำระ 20           | 24040200                 | 0001                                       |                                     |
| VESSEL NAME<br>ในตรวสมารถที่ 035DA34885                                                              |                                                                                                    | NO.                                                                            | ววันที่ <u>28/10/2</u>     | 023                      | 1001001001                                 | 5917                                |
| B/L NO.                                                                                              |                                                                                                    | ARRI                                                                           | VING DATE                  | .025                     | Unit                                       | วสมา                                |
| ใบสั่งปล่อยเลขที่<br>วาว                                                                             |                                                                                                    | วันเ                                                                           | n 02/04/2024               |                          |                                            |                                     |
| CONSIGNEE เลขประจำคัวผู้เสียภาษี : 0125526000256<br>ที่อยู่ 2,7,8/1-3 SOI NGAMWONGWAN 25/<br>ADDRESS | สาขา : สำนักงานใหญ่<br>19, BANGKHEN, MUEANG NONTHAI                                                 | BURI, NON'                                                                     | THABURI 11000              |                          |                                            |                                     |
| รายละเอยดคาภาระสนคาและดูสนคา<br>ลำดับที่ รายละเ                                                      | อียด                                                                                                | จำนวนหีบห่                                                                     | อ/ต้ วัน/สัปดาห์           | อัตรา                    | น้ำหนัก/ปริมาตร                            | จำนวนเงิน                           |
| NO. DESCRIP                                                                                          | TION                                                                                                | No. of PKG/C                                                                   | ONT DAY/WEEK               | RATE                     | MT/CU.M.                                   | AMOUNT                              |
| ×                                                                                                    |                                                                                                    |                                                                                |                            | GI                       | จำนวนเงินรวมสุทธิ<br>RAND TOTAL AMOUNT     | 6,587.08 1                          |
|                                                                                                    |                                                                                                    |                                                                                |                            |                          | <b>สำหรับธนาคาร/F</b><br>โปรดเรียกเก็บค่าเ | or bank use or<br>มริการจากผู้ชำระเ |
| ใบแจ้งการชำระเงิน (Pay                                                                               | -In Slip)                                                                                           |                                                                                | เลขที่อ้างอิง 1 (R         | ef.1)                    | 1712043570756                              |                                     |
| การท่าเรือแห่งประเทศไทย                                                                              | I                                                                                                   |                                                                                | เลขที่อ้างอิง 2 (R         | lef.2)                   | 20240402000001                             |                                     |
| เจ้าของสินค้า NICE APPAREL COMPANY L                                                                 | IMITED. โทรศัพท์                                                                                    |                                                                                | วันที่ชำระเงิน             |                          |                                            |                                     |
| ชำระผ่าน เคาน์เตอร์ธนาคาร ATM แล<br>• 🌍 ธนาคารกรุงไทย [KTB] (Comp.Coc                                | e: 96285)                                                                                           | • 🎯 :                                                                          | รนาคารกสิกรไทย             | [KBANK] (                | Comp.Code : 982                            | 16)                                 |
| จำา                                                                                                  | นวนเงินเป็นตัวอักษร                                                                                 |                                                                                |                            |                          | จำนวนเงิน(บา                               | ท)                                  |
| (SIX THOUSAND FIVE HUND                                                                              | RED EIGHTY-SEVEN BAHT AND EIGHT STA                                                                 | NG)                                                                            |                            |                          | 6,587.08                                   |                                     |
|                                                                                                    | Pay Code                                                                                            |                                                                                | ผ้รับเงิน                  |                          |                                            |                                     |
| พิมพ์วันที่ 02 เม.ย. 2567 เวลา 14:39:44                                                              |                                                                                                    | 0994000                                                                        | 6548008171204              | 35707562                 | 024040200000165                            | 8708                                |
| *กรุณาชำระเงินก่อนรับสินค้า/ตู้สินค้าภายในวัน                                                        | ที่ 02 เม.ย. 2567                                                                                   |                                                                                |                            |                          |                                            |                                     |

 นำใบสั่งชำระ ไปชำระเงิน ณ ตามช่องการให้บริการรับชำระเงินตามภาคผนวก ก. เมื่อดำเนินการชำระเงิน เสร็จสิ้นระบบจะแสดงสถานะเป็น Paid (สถานะชำระเงินสำเร็จ)
 หมายเหตุ สามารถนำใบสั่งชำระ ไปชำระเงิน ณ ช่องทางการให้บริการรับชำระเงินข้ามธนาคาร ได้โดยมีธนาคาร ให้บริการรับชำระเงินข้ามธนาคาร ได้ตามรายการใน ภาคผนวก ก.

# 4 การค้นหาข้อมูลรายการชำระค่าภาระที่เคยทำไว้

 ผู้ประกอบการสามารถค้นหา และติดตามสถานะ โดย (1) กรอกข้อมูลเงื่อนไข ได้แก่ B/L No. (เลขที่ใบตรา ส่งสินค้า) Receipt No (เลขที่ใบเสร็จรับเงิน) Status (สถานะคำขอ) และ Payment Date (วันจ่าย) จากนั้น (2) คลิกปุ่ม "Search" และ (3) หากต้องการล้างข้อมูลเงื่อนไขที่ได้กำหนดไว้ให้คลิกที่ปุ่ม "Reset"

| Ч<br>Ч                                                     | <u>۷</u>                       | Υ                            |
|------------------------------------------------------------|--------------------------------|------------------------------|
| Payment Import >> ค่า <mark>ภาระสินค้าและ</mark> ตู้สินค้า |                                | User Name : คณิศร์ อ่อนโฉม Q |
| e-PS 03                                                    | 0500 ค่าภาระสินค้าและตู้สินค้า |                              |
| Search Data                                                |                                |                              |
| B/L No.                                                    | Receipt No.                    |                              |
| Payment StatusSelect 🗸                                     | (1) Container StatusSelect V   |                              |
| Payment Date 🖬 To 📾                                        |                                |                              |
|                                                            | (2) Search Reset (3)           |                              |
|                                                            | 5                              |                              |

 เมื่อคลิกปุ่ม Search ผู้ประกอบการจะเห็นข้อมูลรายการค่าภาระสินค้าและตู้สินค้า โดยจะแสดงข้อมูล เฉพาะที่ผู้ประกอบการเป็นผู้เพิ่มเท่านั้น

| Add B/L<br>(เพิ่ม B/L)       Cancel (ยกเล็ก)       Payment (ช่าระเงิน)       Print Receipt (พิมพ์ใบรับเงินชั่วคราว)       Print Gate Ticket (พิมพ์สลิปรถลากตุ์)       Print Truck Slip (พิมพ์สลิปรถ)         Print Wharf Recepit (พิมพ์ใบรับของ)       Print Wharf Recepit (พิมพ์ใบรับของ) |     |                  |                     |                |                |                   |                  |           |                 |
|----------------------------------------------------------------------------------------------------|-----|------------------|---------------------|----------------|----------------|-------------------|------------------|-----------|-----------------|
|                                                                                                    | No. | B/L No.          | Container<br>Status | Invoice No.    | Receipt No.    | Wharf Receipt No. | Payment Date     | Amount    | Payment Status  |
|                                                                                                    | 1   | ONEYTS2Q05969600 | FCL                 | 20220801000131 | 2022-99-006982 | 2022-15-41785     | 01/08/2565 18:33 | 12,080.30 | Receipt Success |
|                                                                                                    | 2   | 721211183183     | FCL                 | 20220801000130 | 2022-99-006981 | 2022-16-28773     | 01/08/2565 18:21 | 3,049.50  | Receipt Success |
|                                                                                                    | 3   | SITGYUBKN06438   | FCL                 | 20220801000128 | 2022-99-006979 | 2022-T2-08484     | 01/08/2565 18:09 | 1,765.50  | Receipt Success |
| 0                                                                                                    |     |                  | CES                 | 20220801000125 | 2022-99-006976 | 2022-06-37288     | 01/08/2565 16:51 | 1,134,20  | Receipt Success |

หากเกินเวลาที่กำหนดแล้วสถานะที่ช่อง "Payment Status" ไม่เปลี่ยนเป็น Receipt Success \*\*\*กรุณาติดต่อผู้ดูแลระบบที่ Contact Us

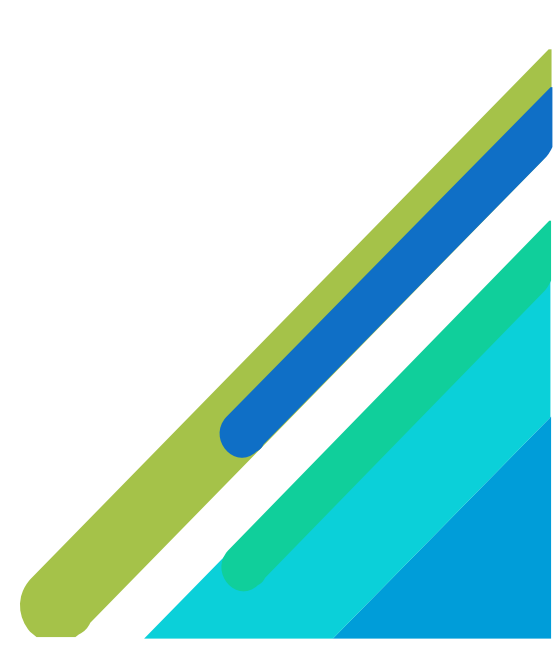

- 5 การพิมพ์เอกสารต่างๆ เมื่อชำระเงินค่าภาระสำเร็จ
- กรณีต้องการพิมพ์ใบเสร็จค่าภาระสินค้าและตู้สินค้า เอกสาร Truck Slip หรือ Gate Ticket และ Wharf Receipt ซึ่งผู้ใช้งานสามารถพิมพ์เอกสารได้ก็ต่อเมื่อทำการชำระเงินรายการค่าภาระสินค้าและตู้สินค้าและ ได้รับสถานะการชำระเป็น Receipt Success และแสดง Receipt No. กับ Payment Date ซึ่งสามารถ ดำเนินการสั่งพิมพ์ โดยดำเนินการดังนี้

(1) ให้คลิกที่ 🦳 หน้าช่อง No. ของรายการค่าภาระสินค้าและตู้สินค้าที่มีสถานะ (Status) เป็น Receipt Success

|    |     | Add B/L (เพิ่ม B/L) | Cancel (ยกเลิก       | ) Payment (ข่าระเงิน) | Print Receipt (พิมา | າ໌ໃນເສຣົຈຣັນເຈີນ)<br>(2) | te Ticket (พิมพ์สลิปรถลาเ | າຫຼັ) Print Tr<br>Print Wharf Re | uck Slip (พิมพ์สลิปรถ<br>əceipt (พิมพ์ใบรับของ |
|----|-----|---------------------|----------------------|-----------------------|---------------------|--------------------------|---------------------------|----------------------------------|------------------------------------------------|
|    | No. | B/L No.             | Cont Liver<br>Status | Invoice No.           | Receipt No.         | Wharf Receipt No.        | Payment Date              | Amount                           | Payment Status                                 |
|    | 1   | BKAYD40066          | FCL                  | 20240311000163        | 2024-99-016366      | 2024-06-09040            | 11/03/2567 16:55          | 9,148.50                         | Receipt Success                                |
|    | 2   | YMJAI288096158_01   | CFS                  | 20240311000139        | 2024-99-016347      | 2024-05-08592            | 11/03/2567 14:49          | 335.77                           | Receipt Success                                |
|    | 3   | SITGSHBKT011022     | FCL                  | 20240311000134        | 2024-99-016343      | 2024-T2-06368            | 11/03/2567 14:21          | 9,148.50                         | Receipt Success                                |
| F) | 4   | HASLC01240202957    | FCL                  | 20240308000059        | 2024-99-016135      | 2024-11-05008            | 08/03/2567 12:03          | 3,049.50                         | Receipt Success                                |
|    | 5   | TLTCBKJR24032701    | FCL                  | 20240301000073        | 2024-99-015590      | 2024-05-07775            | 01/03/2567 12:15          | 5,745.90                         | Receipt Success                                |

**หมายเหตุ** การพิมพ์เอกสารหรับค่าภาระสินค้าและตู้สินค้าต่อ Rent จะมีปุ่มให้พิมพ์เอกสาร ใบเสร็จรับเงิน และ สลิปรถลากตู้เท่านั้น

(2)จากนั้นคลิกที่ปุ่มคำสั่งพิมพ์ที่ต้องการ

**กรณีที่ต้องการพิมพ์ใบรับเงิน** ให้คลิกที่

Print Receipt (พิมพ์ใบเสร็จรับเงิน) เพื่อสั่งพิมพ์ใบเสร็จค่า

ภาระสินค้าและตู้สินค้าในรูปแบบ PDF ระบบจะแสดงข้อความแจ้งเตือนดังนี้

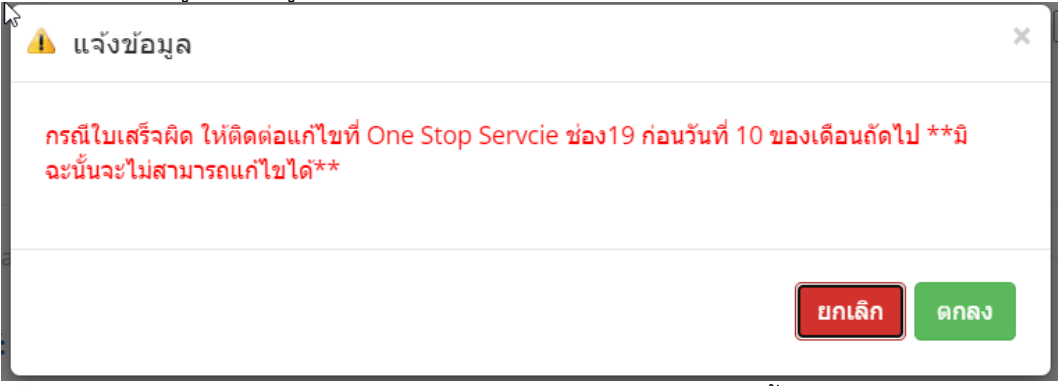

้ เมื่อคลิก "ตกลง" ระบบจะแสดงใบเสร็จค่าภาระสินค้าและตู้สินค้าดังนี้

**หมายเหตุ** กรณีใบเสร็จผิด ให้ติดต่อแก้ไขที่ One Stop Servcie ช่อง19 ก่อนวันที่ 10 ของเดือนถัดไป \*\*มิฉะนั้นจะไม่สามารถแก้ไขได้\*\*

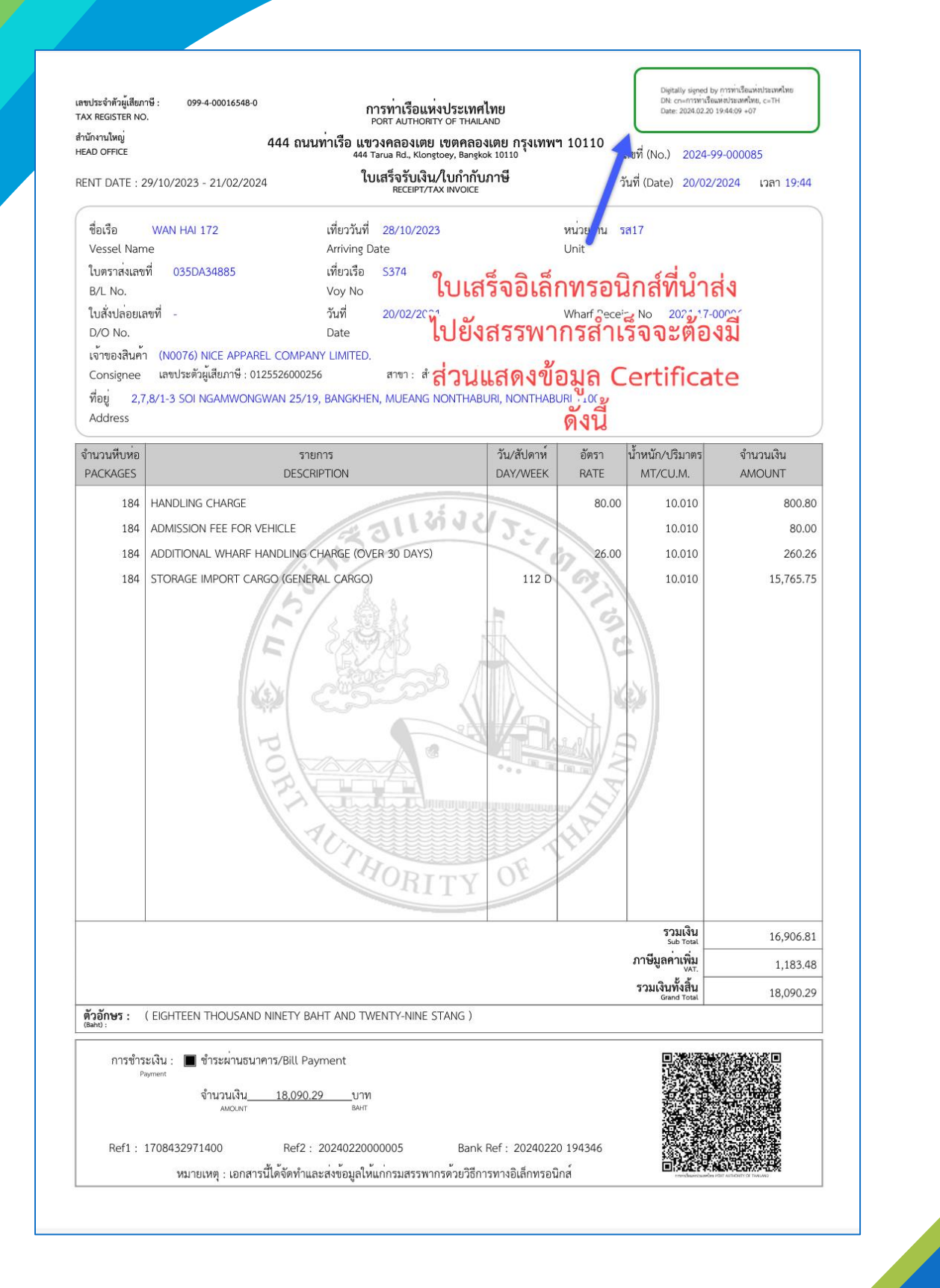

กรณีขำระค่าภาระที่เป็น FCL และ LCL ต้องพิมพ์ใบ Gate Ticket ภาระสินค้าและตู้สินค้า ซึ่ง ผู้ใช้งานสามารถพิมพ์เอกสารได้ก็ต่อเมื่อทำการชำระเงินรายการค่าภาระสินค้าและตู้สินค้าและได้รับ สถานะการชำระเป็น Receipt Success และแสดง Receipt No. กับ Payment Date แล้ว สามารถ ดำเนินการสั่งพิมพ์ โดยดำเนินการดังนี้

(1) ให้คลิกที่ 🧧 หน้าช่อง No. ของรายการค่าภาระสินค้าและตู้สินค้าที่มีสถานะ (Status) เป็น Paid

(2) จากนั้นคลิกที่ **Print Gate Ticket (พิมพ์สล์ปรถลากตุ)** สั่งพิมพ์ใบ Gate Ticket ภาระสินค้าและตู้ สินค้าในรูปแบบ PDF ระบบจะแสดง Gate Ticket ภาระสินค้าและตู้สินค้าดังนี้

| Source of the         |                |                    | Ba             | <b>angkok Port</b><br>Gate Ticket |              |                  | CBHU28357       | 78               |
|-----------------------|----------------|--------------------|----------------|-----------------------------------|--------------|------------------|-----------------|------------------|
|                       |                |                    |                |                                   |              |                  | Issue date: 0   | 06/05/2021 17:18 |
| Doc No. <u>20</u>     | 210506000002   | / (1/1)            |                |                                   |              | (                | Department Ar   | ea T1            |
| Cont. Owner <u>CH</u> | IINA OCEAN SHI | PPING CO.,LTD. C/O | O COSCO SHIPPI | NG LINES (THAILAND                | ) CO.,LTD.   | 4                | Ship Type       | -                |
| Container <u>CE</u>   | 3HU2835778     |                    | Location       | DM1804.1                          |              | Customs          | Declaration No. | -                |
| Size 40               | Se             | ervice Type        | Cont. Type     | FCL                               | Cargo ⊤ype   | Reefer           | Over Dim        | -/-/-/-/         |
| Weight <u>32</u>      | ,000.00        | Temp(C) <u>-20</u> | MDG            | -                                 | UN No.       | -                | Seal No.        | -                |
| Vessel <u>C7</u>      | 85072S2021-CA  | PE FLINT           | Arrival        | 25-01-2021 14:25                  | Final Disch. | 25-01-2021 22:40 | Rent Date       | 06-05-2021 00:00 |
| B/L No. CC            | OSU62831136    | 11W                |                |                                   | Cont. Disch. | -                | Expire Date     | 07-05-2021 08:00 |
| Remark <u>TE</u>      | MP:-20C -      |                    |                |                                   |              |                  | -               |                  |
| Vess                  | sel Type 🔲 4 V | Wheel 6 W          | neel 🗌 10 '    | Wheel 🗌 Chassis                   |              |                  |                 | By Truck         |
| Tr                    | ruck No.       |                    |                |                                   |              |                  |                 | By Train         |
| Truck Co              | ompany         |                    |                | _                                 |              |                  |                 | By Coastal       |
| Sign                  |                | Custo              | mer            | Sign_                             |              | PA               | г               |                  |
| (                     |                | )                  |                | (                                 |              | )                |                 |                  |
| Date                  |                |                    |                | Date                              |              |                  |                 |                  |

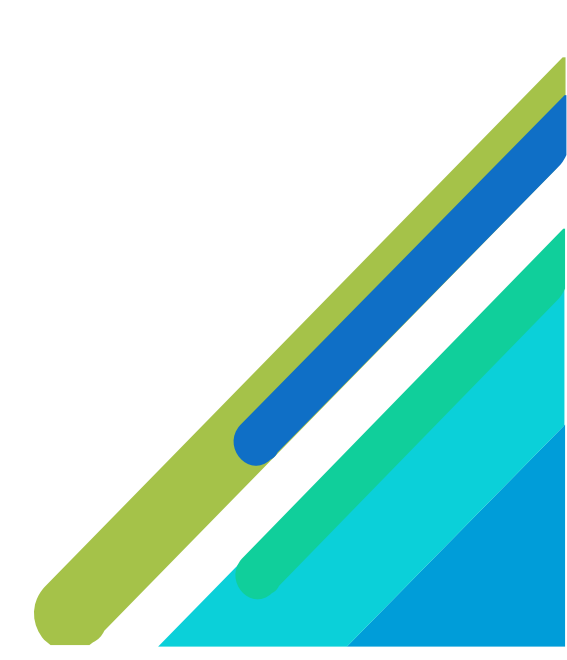

กรณีสินค้าเป็น CFS และ CONV. ต้อพิมพ์ใบ Truck Slip ซึ่งผู้ใช้งานสามารถพิมพ์เอกสารได้ก็ต่อเมื่อ ทำการชำระเงินรายการค่าภาระสินค้าและตู้สินค้าและได้รับสถานะการชำระเป็น Receipt Success และแสดง Receipt No. กับ Payment Date แล้ว สามารถดำเนินการสั่งพิมพ์ โดยดำเนินการดังนี้ (1) ให้คลิกที่ 🛑 หน้าช่อง No. ของรายการค่าภาระสินค้าและตู้สินค้าที่มีสถานะ (Status) เป็น Paid

(2) จากนั้นคลิกที่ **Print Truck Slip (พิมพ์สลิปรถ)** สั่งพิมพ์ใบ Truck Slip ภาระสินค้าและตู้สินค้าใน รูปแบบ PDF ระบบจะแสดง Gate Ticket ภาระสินค้าและตู้สินค้าดังนี้

|                                                                                                    | ท่าเรือกรงเทพ                                                                                                    |                                                                                                    |
|----------------------------------------------------------------------------------------------------|----------------------------------------------------------------------------------------------------|----------------------------------------------------------------------------------------------------|
| ใงเขออ                                                                                                    | า เรงอากรุ่งงาน<br>จนถาตนำรถเข้าเขต กทท./ใบกำ                                                                                                | 04Z2100000033<br>กับสินค้า                                                                                                    |
| เลขที่ 2021-03-00008-001                                                                                                    |                                                                                                    |                                                                                                    |
| ใบรับของจาก ทกท. เลขที่ 2021-03-00008<br>เจ้าของสินค้า SCHNEIDER-KESSEL (ASIA) LTD.                                                                                                    | ลงวันที่ 28/01/2021                                                                                                    | หน่วยงาน 03                                                                                                    |
| โดยเรือ OOCL AMERICA                                                                                                    | เที่ยววันที่ 26/01/2021                                                                                                    | ใบตราส่งเลขที่ OOLU2657451550                                                                                                    |
| ประเภทยานพาหนะ 🔲 4 ล้อ [<br>ได้มีการรับมอบและส่งมอบสินค้าดังนี้:-                                                                                                    | ] 6 ล้อ 🗌 10 ล้อ                                                                                                    | 🗌 รถลากพ่วง หมายเลขทะเบียน                                                                                                    |
| เครื่องหมายและหมายเลข                                                                                                    | จำนวนและลักษณะหีบห่อ                                                                                                    | รายการสินค้า                                                                                                    |
| СТЈ0034324                                                                                                    |                                                                                                    | THERMAL&PART MAGNETIC                                                                                                    |
| ลงชื่อผู้ส่งมอบ                                                                                                    |                                                                                                    | ลงชื่อผู้รับมอบ                                                                                                    |
| ()                                                                                                    |                                                                                                    | ()<br>در بط                                                                                                    |
|                                                                                                    | สำเนา                                                                                                    |                                                                                                    |
| การทำเรือแห่งประเทศไทย<br>๑                                                                                                    | ท่าเรือกรุงเทพ                                                                                                    | 04Z2100000033                                                                                                    |
| การทำเรือแห่งประเทศไทย<br>ใบขอย                                                                                                    | ท่าเรือกรุงเทพ<br>วนุญาตนำรถเข้าเขต กทท./ใบกำ                                                                                                | 04Z2100000033<br>กับสินค้า                                                                                                    |
| การทำเรือแห่งประเทศไทย<br>ใบขออ<br>เลขที่ 2021-03-00008-001<br>ใบรับของจาก ทกท. เลขที่ 2021-03-00008<br>เจ้าของสินค้า SCHNEIDER-KESSEL (ASIA) LTD.                                                                                                    | <b>ท่าเรือกรุงเทพ</b><br>อนุญาตนำรถเข้าเขต กทท./ใบกำ<br>ลงวันที่ 28/01/2021                                                                  | 04Z2100000033<br>กับสินค้า<br>หน่วยงาน 03                                                                                                    |
| การท่าเรือแห่งประเทศไทย<br>ใบขออ<br>เลขที่ 2021-03-00008-001<br>ใบรับของจาก ทกท. เลขที่ 2021-03-00008<br>เจ้าของสินค้า SCHNEIDER-KESSEL (ASIA) LTD.<br>โดยเรือ OOCL AMERICA                                                                                                    | <b>ท่าเรือกรุงเทพ</b><br>อนุญาตนำรถเข้าเขต กทท./ใบกำ<br>ลงวันที่ 28/01/2021<br>เที่ยววันที่ 26/01/2021                                       | <ul> <li>กับสินค้า</li> <li>หน่วยหาน 03</li> <li>ใบตราส่งเลซที่ OOLU2657451550</li> </ul>                                                           |
| การทำเรือแห่งประเทศไทย<br>ใบขอย<br>เลขที่ 2021-03-00008-001<br>ใบรับของจาก ทกท. เลขที่ 2021-03-00008<br>เจ้าของสินค้า SCHNEIDER-KESSEL (ASIA) LTD.<br>โดยเรือ OOCL AMERICA<br>ประเภทยานพาหนะ □4 ล้อ [<br>ได้มีการรับมอบและส่งมอบสินค้าดังนี้:-                                         | ท่าเรือกรุงเทพ<br>อนุญาตนำรถเข้าเขต กทท./ใบกำ<br>ลงวันที่ 28/01/2021<br>เที่ยววันที่ 26/01/2021<br>] 6 ล้อ [] 10 ล้อ                         | <ul> <li>04Z2100000033</li> <li>กับสินค้า</li> <li>หน่วยงาน 03</li> <li>ใบตราส่งเลขที่ OOLU2657451550</li> <li>ุรถลากท่วง หมายเลขทะเบียน</li> </ul> |
| ใบขอย<br>เลขที่ 2021-03-00008-001<br>ใบรับของจาก พกท. เลขที่ 2021-03-00008<br>เจ้าของสินค้า SCHNEIDER-KESSEL (ASIA) LTD.<br>โดยเรือ OOCL AMERICA<br>ประเภทยานพาหนะ □ 4 ล้อ □<br>ได้มีการรับมอบและส่งมอบสินค้าดังนี้:-<br>เครื่องหมายและหมายเลข                                         | ท่าเรือกรุงเทพ<br>อนุญาตนำรถเข้าเขต กทท./ใบกำ<br>ลงวันที่ 28/01/2021<br>เหี่ยววันที่ 26/01/2021<br>] 6 ล้อ ] 10 ล้อ<br>จำนวนและลักษณะพืบห่อ  | ค4Z2100000033 กับสินค้า หน่วยงาน 03 ใบตราส่งเลขที่ OOLU2657451550 รถลากพ่วง หมายเลขทะเบียน รายการสินค้า                                             |
| การทำเรือแห่งประเทศไทย<br>ใบขอย<br>เลขที่ 2021-03-00008-001<br>ใบรับของจาก ทกท. เลขที่ 2021-03-00008<br>เจ้าของสินค้า SCHNEIDER-KESSEL (ASIA) LTD.<br>โดยเรือ OOCL AMERICA<br>ประเภทยานพาหนะ ☐ 4 ล้อ [<br>ได้มีการรับมอบและส่งมอบสินค้าดังนี้:-<br>เครื่องหมายและหมายเลข<br>CTJ0034324 | ท่าเรือกรุงเทพ<br>อนุญาตนำรถเข้าเขต กทท./ใบกำ<br>ลงวันที่ 28/01/2021<br>เที่ยววันที่ 26/01/2021<br>] 6 ลัอ [] 10 ลัอ<br>จำนวนและลักษณะหีบห่อ | <pre></pre>                                                                                                    |

กรณีต้องการพิมพ์ใบ Wharf Receipt (ใบรับของ) ซึ่งผู้ใช้งานสามารถพิมพ์เอกสารได้ก็ต่อเมื่อทำการ ชำระเงินรายการค่าภาระสินค้าและตู้สินค้าและได้รับสถานะการชำระเป็น Receipt Success และแสดง Receipt No. กับ Payment Date แล้ว สามารถดำเนินการสั่งพิมพ์ โดยดำเนินการดังนี้ (1) ให้คลิกที่ หน้าช่อง No. ของรายการค่าภาระสินค้าและตู้สินค้าที่มีสถานะ (Status) เป็น Paid

(2) จากนั้นคลิกที่ **Print Wharf Recepit (พิมพ์ใบรับของ)** สั่งพิมพ์ใบ Wharf Receipt ในรูปแบบ PDF ระบบจะแสดงข้อความแจ้งดังนี้

| 🔺 แจ้งข้อมูล                                                                                                    | × |
|----------------------------------------------------------------------------------------------------|---|
| ั้ง<br>เอกสาร Wharf Receipt นี้จะสมบูรณ์ เมื่อผู้ประกอบการทำการประทับตราบริษัท และลงลายมือชื่อ<br>กำกับ ในเอกสาร Wharf Receipt กรุณาพิมพ์เอกสาร ด้นฉบับ 1 แผ่น และสำเนา 2 แผ่น เพื่อยื่นให้<br>เจ้าหน้าที่การท่าเรือแห่งประเทศไทย |   |
| ยกเลิก ตกลง                                                                                                    |   |

ให้คลิกที่ "ตกลง" ระบบจะทำการสร้างเอกสาร Wharf Receipt ในรูปแบบ PDF ดังนี้

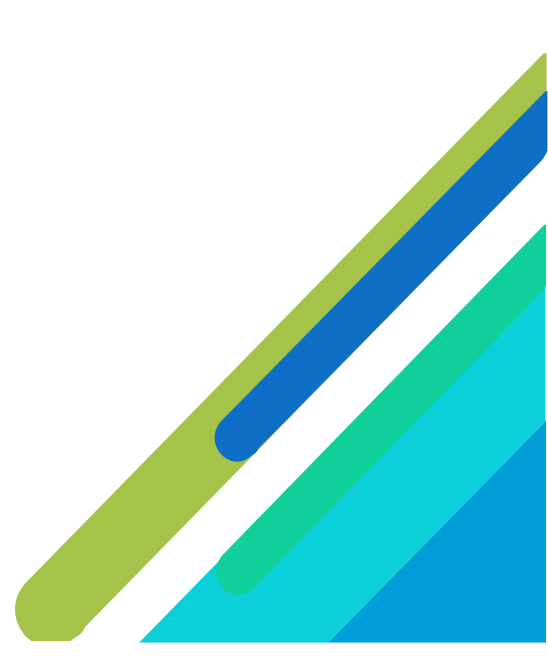

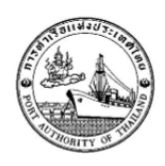

#### ท่าเรือกรุงเทพ BANGKOK PORT ใบรับของจากท่าเรือกรุงเทพ

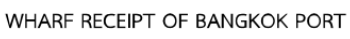

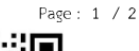

ป เอกสารออกโดยระบบ e-Port

สินค้าทั่วไป

Customs Declaration No. : -

#### (ONP) OCEAN NETWORK EXPRESS PTE. LTD. C/O OCEAN NETWORK EXPRESS (THAILAND) LTD.

| ชื่อเรือ        | (MA83) MOL SUCCESS              | Voy        | 1495 | เร         | ที่ยววันที่ | 26/07/ | /2022     | หน่วยงาน T2/SHED15/15 |
|-----------------|---------------------------------|------------|------|------------|-------------|--------|-----------|-----------------------|
| Vessel Name     |                                 |            |      | Д          | rriving no  | D      |           | Unit                  |
| ใบรับของเลขที่  | 2022-15-41785                   | วันที่ออกใ | ບรັບ | 01/08/2022 |             | เวลา   | 18:34     |                       |
| Wharf Receip    | ot No.                          | Receipt    | Date |            |             | Time   |           |                       |
| ใบเสร็จเลขที่   | 2022-99-006982                  |            |      | จำนวนเงิน  | I           |        | 12,080.30 | บาท                   |
| PAT's Receip    | t                               |            |      | Amount     |             |        |           | Baht                  |
| ค่าฝากเก็บสินค้ | ้าชำระถึงวันที่ 02/08/2022      |            |      | เวลา       | 24:00       |        |           |                       |
| Storage Paid    | Until                           |            |      | Time       |             |        |           |                       |
| เจ้าของสินค้า   | (L0079) LOUIS T.LEONOWENS (THAI | LAND) LT   | D.   |            |             |        |           |                       |

Consignee

ได้รับสินค้าจากท่าเรือกรุงเทพไปในสภาพที่เรียบร้อยตามรายการข้างล่างนี้ have received in good order and condition from Bangkok Port

| 1.Agent D/O               | เครื่องหมายและเลขหมาย | จำนวนหีบห่อ | รายละเอียด                     | น้ำหนัก     | ปริมาตร |
|---------------------------|-----------------------|-------------|--------------------------------|-------------|---------|
| 2.B/L                     | Marks & Nos.          | Packages    | Description                    | Weight(MT.) | CU.M.   |
|                           | LTL BANGKOKMADE IN    | 100         | 100 PALLETS IN TOTAL5X20ST     | 126,000.000 | 90.000  |
| ONEYTS2QO596960           | CHINA                 | PALLET      | CONTAINER(S) SAID TO           |             |         |
| 0                         |                       |             | CONTAIN:GLASS BEADS BS 6088-   |             |         |
|                           |                       |             | AAGENT AT DESTINATION:OCEAN    |             |         |
|                           |                       |             | NETWORK EXPRESS (THAILAND)LTD. |             |         |
|                           |                       |             | 319 CHAMCHURI SQUARE           |             |         |
|                           |                       |             | BUILDING,28TH FLOOR, PHAYATHAI |             |         |
|                           |                       |             | ROAD, PATHUMWAN SUB-DISTRICT,  |             |         |
|                           |                       |             | PATHUMWANDISTRICT, BANGKOK     |             |         |
|                           |                       |             | 10330PHONE NUMBER:+66 2097     |             |         |
|                           |                       | ONE HUNDRED | PALLET                         |             |         |
| <u>จำนวนตู้สินค้า</u> 20' | = 5 ตู้               | 40' = 0     | ตู้ เกิน 40' = 0               | ตู้         | -       |

#### <u>หมายเลขตู้สินค้า</u>

NYKU3826063 - 20 - F, KKTU8094694 - 20 - F, KKTU8221206 - 20 - F, TRHU2311459 - 20 - F, MOAU1425380 - 20 - F

ความรับผิดชอบของการท่าเรือฯ มีจำกัดตามเงื่อนไขข้อบังคับที่ 7/2494 ว่าด้วยระเบียบความปลอดภัย การใช้ท่าเรือบริการและความสะดวกต่างๆ ของกิจการท่าเรือ ลงวันที่ 24 สิงหาคม 2494

Any Responsibilities of the Port Authority Shall be within the provisions of the Regulation No. 7/2494 Concerning the Safety, Port services and Facilities of the Port Authority dated August 21, 1951

| ในนามการท่าเรือแห่งประเทศไทย                                                                        | (Signature)                |  |
|----------------------------------------------------------------------------------------------------|----------------------------|--|
| For PORT AUTHORITY OF THAILAND                                                                      |                            |  |
|                                                                                                    | ()                         |  |
|                                                                                                    | เจ้าของสินค้า/ตัวแทน       |  |
| (พรส /ผจก ทตส. 1-2 หรือผู้ได้รับบอบคำบาจ)                                                           | (Consignee/Representative) |  |
|                                                                                                    | บัตรกทท. เลขที่            |  |
| หมายเหตุ : ถ้าผู้รับประสงค์จะลงหมายเหตุในใบรับนี้ จะต้องให้ผู้อำนวยการฝ่ายสินค้า รับรองหมายเหตุด้วย | หมายเลขโทรศัพท์            |  |

Remark : In case where the consignee wishes to sign this receipt subject to any remarks the counter-signature of the Director Cargo Department must be obtained

วิสัยทัศน์ "มุ่งสู่มาตรฐานท่าเรือชั้นนำระดับโลก พร้อมการให้บริการด้านโลจิสติกส์ที่เป็นเลิศ เพื่อการเติบโตอย่างยั่งยืนในปี 2573"

"To be World Class Port with Excellent Logistics Services for Sustainable Growth in 2030"

#### ภาคผนวก ก.

### รายชื่อผู้ให้บริการชำระบิลข้ามธนาคาร

|                                     |                                                                      |                           |              |                     | บริการซำระเ       |              |              |                              |  |
|-------------------------------------|----------------------------------------------------------------------|---------------------------|--------------|---------------------|-------------------|--------------|--------------|------------------------------|--|
| สัญลักษณ์                           | ชื่อสถาบัน                                                           | หมายเลข<br>โทรศัพท์ติดต่อ |              | ลูกค้า              | าบุคคล            |              |              | บริการแก่<br>ช้อออในแล้มหนึ่ |  |
|                                     |                                                                      | ธนาคาร                    | АТМ          | Internet<br>Banking | Mobile<br>Banking | สาขา         | ลูกค้าธุรกิจ | พื่ออาเาอตรงงหห              |  |
| 1. ธนาคารพาถ์                       | ชย์จดทะเบียนในประเทศ                                                 |                           |              |                     |                   |              |              |                              |  |
| 🛇 ธษาตารกรุงแกษ                     | ธ. กรุงเทพ จำกัด (มหาชน)<br>http://www.bangkokbank.com               | 1333                      | $\checkmark$ | ~                   | $\checkmark$      | -            | _            | ~                            |  |
| 🛞 KTB<br>กรุงไทย                    | ธ. กรุงไทย จำกัด (มหาชน)<br>http://www.ktb.co.th                     | 0 2111 1111               | $\checkmark$ | ~                   | ~                 | _            | ~            | ~                            |  |
| 👭 krungsri                          | ธ. กรุงศรีอยุธยา จำกัด (มหาชน)<br>http://www.krunesri.com            | 1572                      | $\checkmark$ | ~                   | ~                 | _            | ~            | ~                            |  |
| KBank 🥹                             | ธ. กลิกรไทย จำกัด (มหาชน)<br>http://www.kasikombank.com              | 0 2888 8888               | $\checkmark$ | _                   | ~                 | _            | _            | ~                            |  |
| Sums<br>Pescuriu<br>Listaatiin Baak | ธ. เกียรตินาคิน จำกัด (มหาชน)<br>http://www.kiatnakin.co.th          | 0 2165 5555               | _            | ~                   | $\checkmark$      | $\checkmark$ | ~            | ~                            |  |
| SUMB THAI                           | ธ. ซีโอเอ็มบี ไทย จำกัด (มหาชน)<br>http://www.cimbthai.com           | 0 2626 7777<br>กด 01      | $\checkmark$ | ~                   | ✓                 | _            | _            | ✓                            |  |
|                                     | ธ. ทหารไทย จำกัด (มหาชน)<br>http://www.tmbbank.com                   | 1558 กด 1<br>และ 9        | $\checkmark$ | ~                   | ~                 | _            | ~            | ✓                            |  |
| <b>N</b>                            | ธ. ทิสโก้ จำกัด (มหาชน)<br>http://www.tisco.co.th                    | 0 2633 6000               | _            | _                   | ✓                 | _            | _            | ~                            |  |
| SCB<br>ไทยพาณิชย์                   | ธ. ไทยพาณิชย์ จำกัด (มหาชน)<br>http://www.scb.co.th                  | 0 2777 7777               | $\checkmark$ | ~                   | ✓                 | _            | ~            | ✓                            |  |
| 5 SUIAISSUURI                       | ธ. ธนชาต จำกัด (มหาชน)<br>http://www.thanachartbank.co.th            | 1770                      | $\checkmark$ | _                   | ~                 | $\checkmark$ | ~            | ~                            |  |
| <b>#</b> UOB                        | ธ. ยูโอบี จำกัด (มหาชน)<br>http://www.uob.co.th                      | 0 2285 1555               | ✓            | ~                   | ~                 | _            | _            | ~                            |  |
| Standard Standard Chartered         | ธ. สแตนดาร์ดชาร์เตอร์ด (ไทย) จำกัด (มหาชน)<br>https://www.sc.com/th/ | 1553                      | _            | _                   | _                 | _            | _            | ✓                            |  |

|               |                                                                                                    |                           |              |                     | บริการชำระช       | ບີ່ຄ             |              |              |  |
|---------------|----------------------------------------------------------------------------------------------------|---------------------------|--------------|---------------------|-------------------|------------------|--------------|--------------|--|
| สัญลักษณ์     | ชื่อสถาบัน                                                                                                   | หมายเลข<br>โทรศัพท์ติดต่อ |              | ลูกค้               |                   | บริการแก่<br>*** |              |              |  |
|               |                                                                                                    | ธนาคาร                    | АТМ          | Internet<br>Banking | Mobile<br>Banking | สาขา             | ลูกค้าธุรกิจ | ผูออกเบแจงหน |  |
| ICBC          | ธ. ไอซีบีซี (ไทย) จำกัด (มหาชน)<br>http://www.icbcthai.com                                                   | 0 2629 5588               |              | ~                   | _                 | _                | _            | _            |  |
| 2. ธนาคารพาส  | <b>นิชย์เพื่อรายย่อย</b><br>ธ. ไทยเครดิต เพื่อรายย่อย จำกัด (มหาชน)                                          | 0 2697 5454               | _            | _                   | _                 | _                | _            | ✓            |  |
| 3. สาขาธนาคา  | กแp://www.tcrbank.com<br><b>ารต่างประเทศ</b><br>ธ. ซิตี้แบงก์ เอ็น.เอ.                                       | 1588                      |              |                     |                   |                  |              |              |  |
|               | http://www.citibank.co.th<br>ธ. ซูมิโตโม มิตชุย แบงกิ้ง คอร์ปอเรชั่น<br>http://www.smbc.co.ip/alabal/bangkok | 0 2353 8000               | _            | _                   |                   | _                | _            | ✓<br>✓       |  |
| MIZUHO        | ธ. มิซูโฮ จำกัด สาขากรุงเทพฯ<br>http://www.mizuhobank.com                                                    | 0 2163 2999               | $\checkmark$ | ~                   | _                 | ~                | ~            | ✓            |  |
| HSBC 🚺        | ธ. ฮ่องกงและเซี่ยงไฮ้แบงกิ่งคอร์ปอเรชั่น<br>http://www.hsbc.co.th                                            | 0 2614 4000               | _            | _                   | _                 | _                | _            | ~            |  |
| 4. สถาบันการเ | <b>งินเฉพาะกิจ</b><br>ธ. เพื่อการเกษตรและสหกรณ์การเกษตร<br>http://www.baac.or.th                             | 0 2555 0555               | _            | _                   | √                 | ~                | _            | $\checkmark$ |  |
|               | ซ. ออมสิน<br>http://www.gsb.or.th                                                                            | 1115                      |              | ~                   | ~                 | _                | _            | _            |  |
|               | ธ. อาคารสงเคราะห์<br>http://www.ghb.co.th                                                                    | 0 2645 9000               | —            | —                   | _                 | —                | _            | ~            |  |

<u>หมายเหตุ</u>: ข้อมูล ณ วันที่ 19 กันยายน 2562 โดยข้อมูลข้างต้นเป็นข้อมูลที่ธนาคารแห่งประเทศไทยได้รับจากธนาคารที่ให้บริการ Cross Bank Bill Payment ผู้ที่สนใจสามารถสอบถามข้อมูลเพิ่มเติมได้ที่ธนาคาร ที่ต้องการใช้บริการ